SAUTER CASE Sensors Version 2.2 Paramétrage de sondes

**Manuel** 7010081002 C

# Table des matières

# Table des matières

| 1 | Préamb   | pule                                                           | 5  |
|---|----------|----------------------------------------------------------------|----|
|   | 1.1      | Principales propriétés                                         | 5  |
| 2 | Introdu  | ction                                                          | 7  |
|   | 2.1      | Remarques d'utilisation                                        | 7  |
| 3 | Apercu   |                                                                | 9  |
|   | 3.1      | Déroulement général de la configuration                        | 9  |
|   | 3.2      | Structure du programme                                         | 11 |
| 4 | Instruct | ions de sécurité                                               | 13 |
| 5 | Installa | ion                                                            | 15 |
| - | 5.1      | Configuration système requise                                  | 15 |
|   | 5.2      | Matériel fourni                                                | 15 |
|   | 5.3      | Installation du logiciel                                       | 16 |
|   | 5.3.1    | Installation SAUTER CASE Sensors                               | 16 |
|   | 5.3.2    | Installation des pilotes du convertisseur d'interface          | 18 |
|   | 5.3.3    | Contrôle de l'installation                                     | 19 |
|   | 5.3.4    | Désinstaller le logiciel                                       | 20 |
| 6 | Connex   | ion et configuration                                           | 21 |
|   | 6.1      | Connexion du convertisseur d'interface                         | 21 |
|   | 6.1.1    | Connexion à l'EGP100                                           | 22 |
|   | 6.1.2    | Connexion au SGU100                                            | 22 |
|   | 6.1.3    | Connexion à l'EGQ181 et à l'EGH681                             | 23 |
|   | 6.1.4    | Réglage du port COM                                            | 24 |
|   | 6.2      | Terminer la configuration                                      | 28 |
|   | 6.3      | Outils                                                         | 30 |
|   | 6.3.1    | Sélectionnez l'adresse réseau                                  | 30 |
|   | 6.3.2    | Options                                                        | 31 |
|   | 6.3.2.1  | Unités                                                         | 31 |
|   | 6.3.2.2  | Langue                                                         | 32 |
|   | 6.3.2.3  | Communication                                                  | 32 |
| 7 | Interfac | e utilisateur                                                  | 33 |
|   | 7.1      | Structure générale de l'interface utilisateur (exemple SGU100) | 34 |
| 8 | Paramé   | trage                                                          | 37 |
|   | 8.1      | Démarrage du programme                                         | 37 |
|   | 8.2      | Page de démarrage                                              | 37 |
|   | 8.3      | Exporter la configuration                                      | 38 |
|   | 8.4      | Importer la configuration                                      | 38 |
|   | 8.5      | Imprimer la configuration                                      | 39 |
|   | 8.6      | Paramètres réseau                                              | 40 |
|   | 8.7      | Configurer l'appareil                                          | 42 |
|   | 8.8      | Paramétrage                                                    | 43 |
|   |          |                                                                |    |

# Table des matières

|    | 8.8.1     | Aperçu                                              | 43 |
|----|-----------|-----------------------------------------------------|----|
|    | 8.8.2     | Données du projet                                   | 43 |
|    | 8.8.3     | Paramètre                                           | 44 |
|    | 8.8.4     | Données de l'appareil                               | 44 |
|    | 8.8.5     | Supervision                                         | 44 |
|    | 8.9       | Diagramme                                           | 46 |
| 9  | Parame    | étrage spécifique aux appareils                     | 47 |
|    | 9.1       | Transmetteur de pression différentielle EGP100      | 47 |
|    | 9.1.1     | Paramètres d'appareils configurables                | 47 |
|    | 9.1.2     | Exemples d'application                              | 50 |
|    | 9.1.3     | Fonctions de service                                | 51 |
|    | 9.2       | Transmetteur de course SGU100                       | 52 |
|    | 9.2.1     | Paramètres d'appareils configurables                | 52 |
|    | 9.2.2     | Exemples d'application                              | 54 |
|    | 9.2.3     | Fonctions de service                                | 54 |
|    | 9.2.4     | Affichage de l'état                                 | 57 |
|    | 9.3       | Sonde de température et d'humidité ambiantes EGH681 | 58 |
|    | 9.3.1     | Paramètres d'appareils configurables                | 58 |
|    | 9.3.2     | Fonctions de maintenance                            | 60 |
|    | 9.4       | Sonde de qualité d'air (COV) EGQ181                 | 61 |
|    | 9.4.1     | Paramètres d'appareils configurables                | 61 |
|    | 9.4.2     | Fonctions de maintenance                            | 62 |
| 10 | ) Service | e clientèle                                         | 63 |
| 11 | Résolu    | tion des problèmes                                  | 65 |
| Re | épertoire | e des abréviations                                  | 67 |
| In | dex       |                                                     | 73 |

# 1 Préambule

Vous avez choisi d'acquérir un logiciel SAUTER. Nous vous félicitons d'avoir fait ce choix. La version 2.2 du logiciel SAUTER CASE Sensors est utilisée en combinaison avec les sondes ou transmetteurs de mesure SAUTER suivants :

- Transmetteur de pression différentielle de type EGP100
- Transmetteur de course de type SGU100
- Sonde de qualité d'air COV de type EGQ181SF203
- Transmetteur d'humidité et de température de type EGH681SF233

Ces deux éléments sont des produits de qualité d'un fabricant de produits de régulation leader de son secteur pour le chauffage, la ventilation et la climatisation.

Ce manuel décrit le logiciel de configuration SAUTER CASE Sensors. Celuici a été spécialement développé pour permettre un paramétrage simple des transmetteurs listés ci-dessus tout en optimisant les coûts. Grâce à l'outil logiciel SAUTER CASE Sensors, il est possible d'effectuer tous les réglages requis pour un fonctionnement optimal de ces transmetteurs à l'aide de menus. De plus, les principaux paramètres de configuration des entrées et sorties sont préréglés en usine afin d'assurer une mise en service efficace. Des fonctions spéciales de contrôle en ligne et de recherche des dysfonctionnements viennent compléter de manière utile le système de fonctionnement.

#### 1.1 Principales propriétés

- Paramétrage extrêmement simple d'applications complexes
- Unités réglables pour une adaptation spécifique aux différents pays
- Page d'aperçu pour une saisie rapide des principaux paramètres
- Affichage sous la forme d'une arborescence pour une navigation rapide parmi les différentes pages de configuration
- Fonction d'exportation pour les paramètres de mise en service
- Fonctions de service pour une recherche rapide des pannes
- Système d'aide à l'utilisateur structuré
- Supervision en ligne des principaux paramètres de fonctionnement
- Représentation graphique et enregistrement des valeurs mesurées dans un fichier .csv pour analyse.

# 2 Introduction

Ce manuel vous guide pas à pas parmi les différentes fonctions du logiciel SAUTER CASE Sensors. L'installation du logiciel sur votre PC est également décrite, ainsi que la connexion du PC à un appareil via l'interface RS485. Vous trouverez les accessoires requis dans la documentation produit correspondante PDS 32.02 et PDS 37.100 ainsi que dans le chapitre 6 du présent document.

Vous trouverez dans le chapitre 10 une introduction générale à la thématique de la ventilation en fonction des besoins à l'aide de la régulation du débit volumique.

### 2.1 Remarques d'utilisation

En règle générale, les fonctions usuelles de Microsoft Windows (comme la tabulation pour la navigation dans les menus ou CTRL-C pour copier et CTRL-V pour coller) ne sont pas décrites en détail dans ce manuel, sauf si elles permettent d'effectuer une fonction spéciale. La combinaison de touches ALT↓ permet d'ouvrir les listes déroulantes. Si des fonctions peuvent être exécutées via des commandes différentes, elles sont alors décrites en détail.

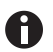

Il est parfois possible de saisir la valeur d'un paramètre sur différentes pages. Il faut alors garder à l'esprit que ces valeurs sont automatiquement transmises aux autres champs de paramètre. Il n'est donc pas nécessaire de les saisir à plusieurs reprises.

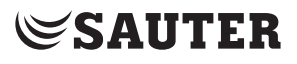

Aperçu

3 Aperçu

# 3.1 Déroulement général de la configuration

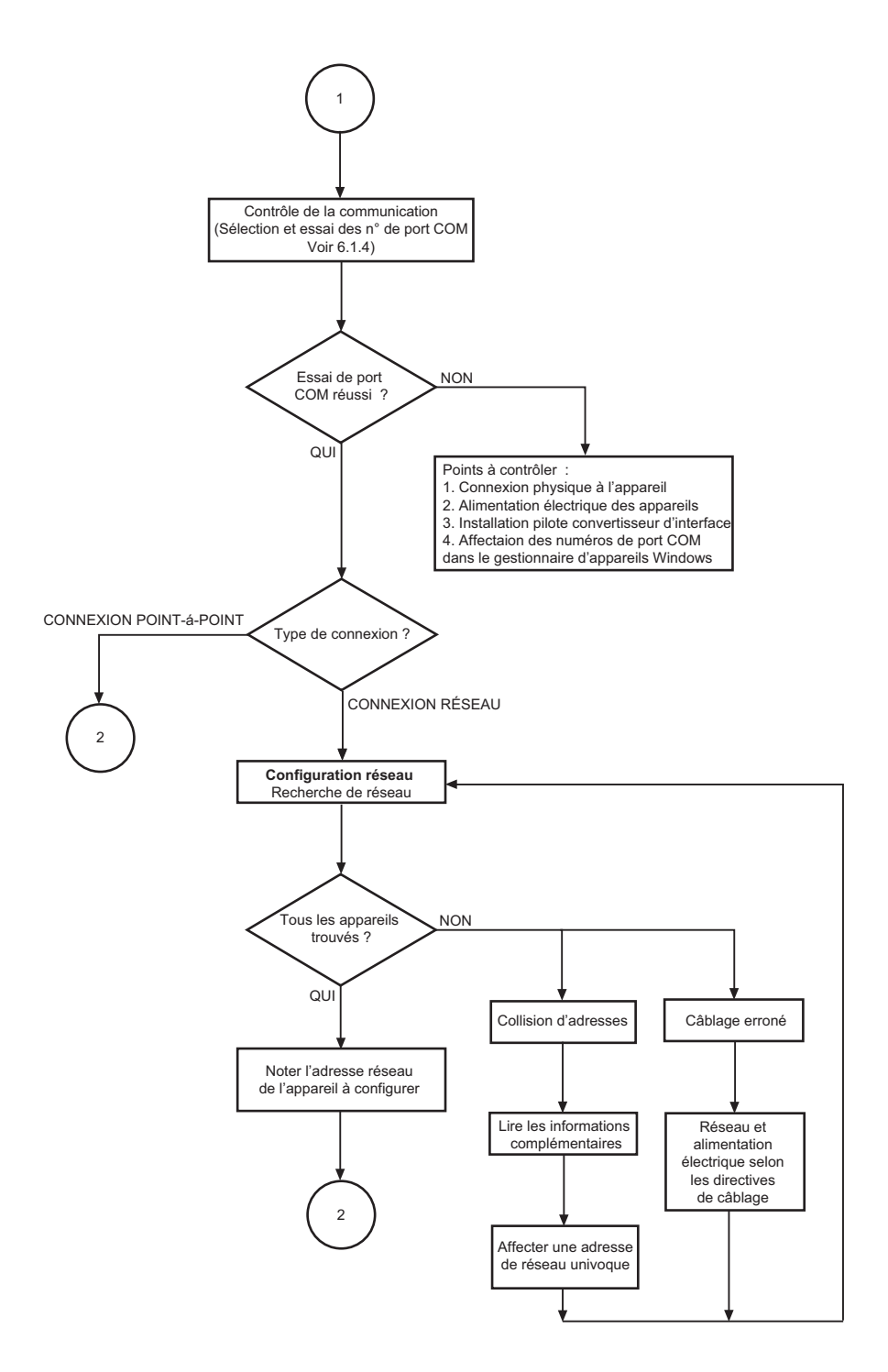

Aperçu

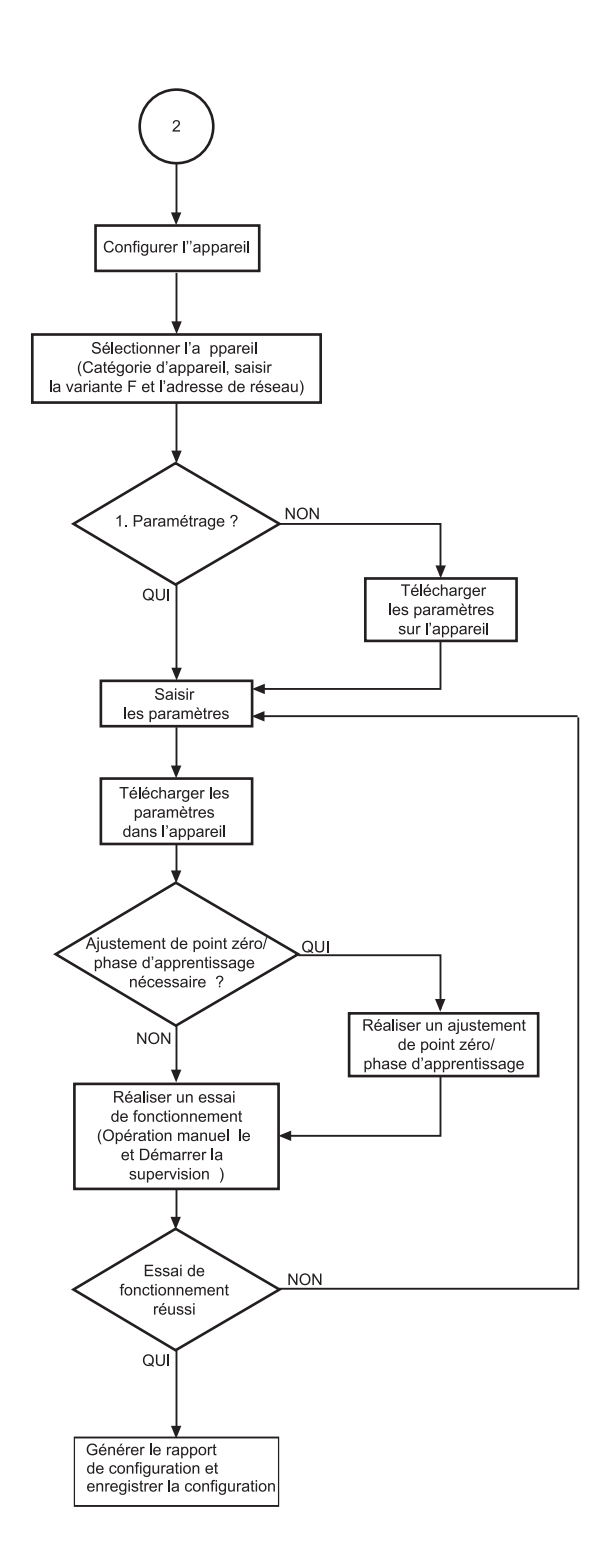

Fig. 1 Organigramme de configuration

Aperçu

# 3.2 Structure du programme

#### SAUTER CASE Sensors

- Page de démarrage
  - I. Configurer un appareil
    - Sélectionner l'appareil
      - Catégorie d'appareil, appareil, adresse réseau
    - Paramétrage
      - Vue d'ensemble
        - Données du projet
        - Paramètres
        - Unité terminale
        - Supervision
          - État (seulement SGU100)
        - Diagrammes
      - Télécharger depuis l'appareil
      - Télécharger vers l'appareil
      - Outils
      - Opération manuelle (seulement SGU100)
      - Supervision
  - II. Réglages réseau
    - Scanner le réseau
    - Obtenir informations complémentaires (lecture du numéro de série et de l'adresse physique de l'appareil, lorsque ces informations ont été saisies au préalable)
    - Changer une adresse existante
- Fichier
  - Générer le rapport de configuration
  - Importer la configuration
  - Exporter la configuration
  - Sortir
- Outils
  - Sélectionner l'adresse
  - Options
    - Unités
    - Langue
    - Communication
- Aide
  - Aide SAUTER CASE Sensors
  - Info
- Sortir

# 4 Instructions de sécurité

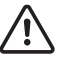

Ne jamais mettre en service un transmetteur de mesure endommagé. En cas de doute, veuillez vous référer au département SAUTER Service le plus proche. Les coordonnées des représentations Sauter les plus proches sont disponibles dans le chapitre 10' Services après-vente », ou sur Internet à l'adresse :

- Le modèle EGP100 ne peuvent être utilisés que dans le cadre de leur domaine d'application spécifié, soit la saisie de la pression différentielle ou des volumes d'air dans les installations aérauliques de climatisation.
- Le modèle SGU100 ne peut être utilisé que dans le cadre de son domaine d'application spécifié, soit la saisie de la position de la guillotine d'une sorbonne de laboratoire.
- L'EGH681SF233 ne doit être utilisé que dans le cadre de son domaine d'application spécifié, soit la mesure de la température ambiante et de l'humidité relative pour la régulation efficace en énergie du climat ambiant.
- L'EGQ181SF203 ne doit être utilisé que dans le cadre de son domaine d'application spécifié, soit la mesure de la qualité de l'air pour la régulation efficace en énergie du climat ambiant.
- La mesure de gaz explosifs n'est pas autorisée.
- L'emploi de ces transmetteurs dans des zones à risques d'explosion n'est pas autorisé.

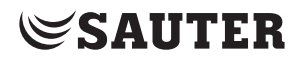

Installation

### 5 Installation

#### 5.1 Configuration système requise

Configuration requise pour utiliser le logiciel:

#### Matériel informatique:

- Processeur : Intel Pentium, 1.5 GHz ou supérieur
- Mémoire vive : min. 1 Go
- Disque dur : min. 5 Go d'espace libre
- · Lecteur DVD-ROM : pour l'installation des programmes et des pilotes
- Connecteur USB 2.0 : pour convertisseur d'interface
- Résolution du moniteur : min. 1024 × 768

#### Logiciel :

- Framework : .Net Framework 4.0 ou supérieur
- Base de données : Microsoft SQL Server Compact 3.5 Service Pack 2
- Systèmes d'exploitation pris en charge :
  - Windows XP Home Premium
  - Windows 7 32 bits et 64 bits
  - Windows 7 Starter

# 5.2 Matériel fourni

Un DVD-ROM avec le logiciel d'installation et de configuration SAUTER CASE Tools et comprenant SAUTER CASE Sensors, un CD-ROM avec des pilotes RS485-USB, .net 4.0 Framework, SQL Server Compact, un manuel et Adobe Acrobat Reader pour permettre la lecture de ce dernier.

Pour le raccordement matériel physique du transmetteur au PC, il vous faut des composants supplémentaires qui, si nécessaire, doivent être commandés séparément.

| Numéro de<br>commande | Désignation                                  |
|-----------------------|----------------------------------------------|
| 0300360001            | Sondes CASE incluant un kit de connexion USB |

Tab. 1 Accessoires de raccord au PC

Installation

### 5.3 Installation du logiciel

AVIS

Ne connecter le transmetteur au PC qu'une fois l'installation du logiciel terminée.

# 5.3.1 Installation SAUTER CASE Sensors

AVIS

Des installations parallèles ne sont pas possibles.

Vous avez trois possibilités pour installer SAUTER CASE Sensors :

- Installation autonome à partir d'un fichier Zip. Le fichier Zip est à disposition à télécharger dans l'extranet SAUTER sur la page des transmetteurs paramétrables avec CASE Sensors au paragraphe « logiciels ».
- Installation à partir du DVD-ROM SAUTER CASE Tools
- Installation à partir du DVD-ROM SAUTER CASE Suite

#### Déroulement général de l'installation

- 1. Lancez l'assistant d'installation. Procédez comme suit:
  - si vous procédez à l'installation avec le DVD-ROM SAUTER CASE Tools ou SAUTER CASE Suite, insérez le DVD-ROM dans le lecteur. L'assistant d'installation démarre automatiquement. Si celui-ci ne démarre pas automatiquement, sélectionnez le lecteur DVD et double-cliquez sur le programme Setup.exe.
  - Si vous procédez à l'installation à partir du fichier Zip, décompressez d'abord le fichier Zip et double-cliquez sur le programme **Setup.exe**.

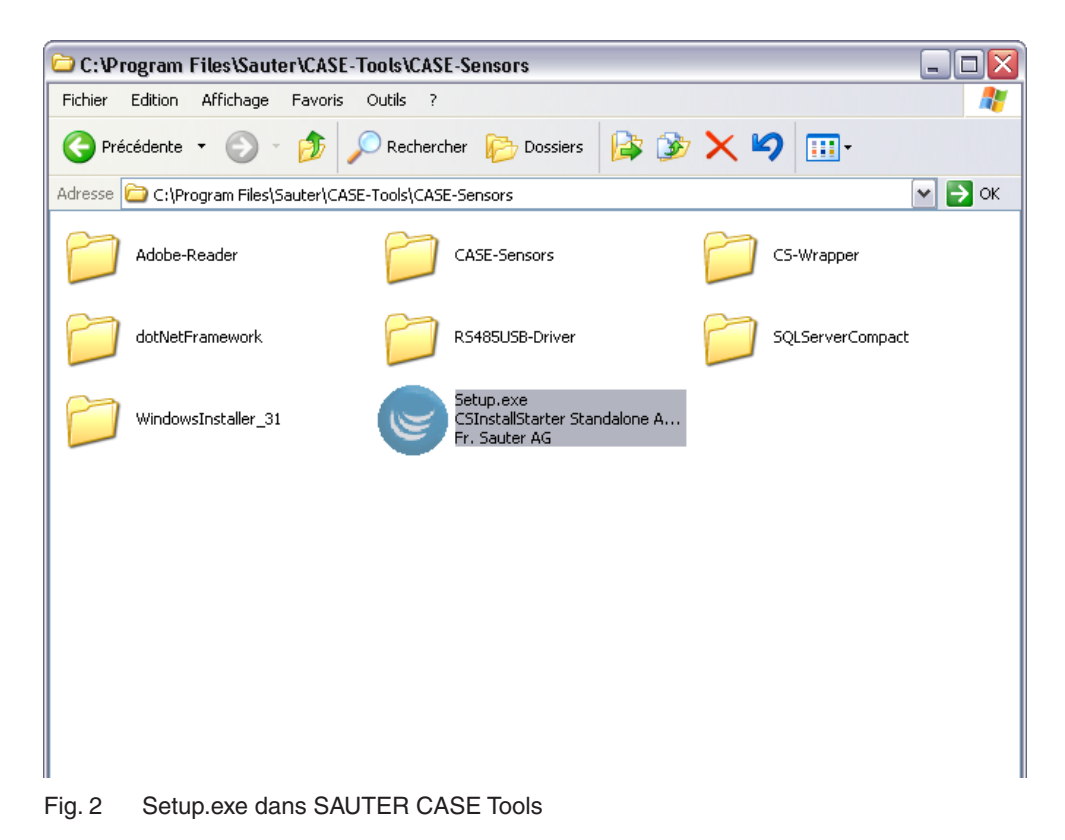

- 2. Sélectionnez la langue dans laquelle vous souhaitez installer SAUTER CASE Sensors.
- **AVIS** La langue peut être modifiée à tout moment après l'installation, dans le menu **Outils**  $\rightarrow$  **Options** du logiciel SAUTER CASE Sensors.
  - 3. Lisez et acceptez le contrat de licence, puis cliquez sur Continuer.
  - 4. À l'étape suivante vous pouvez sélectionner un dossier pour l'installation de SAUTER CASE Sensors. Si vous ne sélectionnez aucun dossier pour l'installation, SAUTER CASE Sensors sera installé dans le dossier standard C:\ Program\Files\Sauter. Cliquez ensuite sur **Continuer**.
  - Cette étape concerne exclusivement l'installation à partir du DVD-ROM SAUTER CASE Tools : sélectionnez les outils que vous souhaitez installer. Vous devez choisir au minimum CASE Sensors. Cliquez ensuite sur Continuer.
  - C Le programme d'installation installe le logiciel dans le dossier souhaité.
  - Une fois l'installation terminée, le message Installation réalisée avec succès apparaît.
  - 6. Cliquez sur **Fermer le dialogue** pour terminer le processus d'installation.

#### Installation

#### 5.3.2 Installation des pilotes du convertisseur d'interface

La connexion entre le PC et le transmetteur de mesure s'effectue au moyen de l'interface USB-RS485 fournie. Afin de pouvoir utiliser cette connexion via le PC, il faut configurer le convertisseur d'interface sur le PC. Vous trouverez les pilotes requis à cette fin sur le CD-ROM fourni dans le kit de raccordement (ADA, logiciel de pilote USB).

AVIS

Vous trouverez la procédure d'installation du pilote dans les instructions fournies (ADA-I9140, convertisseur USB vers RS-485 / RS-422). Les instructions sont en anglais.

Lors de l'installation du pilote, respectez les prescriptions du manuel et contactez le support technique en cas de problème. Vous trouverez les coordonnées dans le chapitre 1 « Informations générales ».

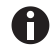

Une fois l'installation effectuée, contrôlez dans le gestionnaire de périphériques que les pilotes ont été correctement installés, comme décrit à la section 6.1.4 "Réglage du port COM".

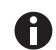

Chaque nouveau branchement d'un convertisseur d'interface sur le PC exige la nouvelle installation des pilotes. Pour éviter cela, nous vous recommandons de toujours travailler avec le même convertisseur d'interface.

## 5.3.3 Contrôle de l'installation

Si l'installation a bien été effectuée, le logiciel de configuration CASE Sensors est maintenant à votre disposition et l'icône du logiciel CASE Sensors se trouve sur votre bureau.

- 1. Double-cliquez sur le symbole pour démarrer le programme.
- Cliquez sur Démarrer, Programmes et sélectionnez le programme CASE Sensors dans l'onglet CASE Tools.

| 😡 SAUTER CASE S  | SAUTER CASE Sensors |                                |  |        |  |  |
|------------------|---------------------|--------------------------------|--|--------|--|--|
| Fichier Outils 4 | Aide                |                                |  |        |  |  |
| 🕒 🕘 Page d       | e démarrag          | e                              |  |        |  |  |
| Page de déma     | <b>trrage</b> Veu   | illez sélectionner une option. |  | SAUTER |  |  |
|                  | <b>₽₽</b><br>  ₩    | Configurer un appareil         |  |        |  |  |
|                  | 2                   | Réglages réseau                |  |        |  |  |
|                  | 0                   | Sortir                         |  |        |  |  |
|                  |                     |                                |  |        |  |  |

Fig. 3 Interface utilisateur : Écran de démarrage de l'interface utilisateur SAUTER CASE Sensors

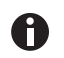

Si l'écran de démarrage ne s'affiche pas ou si un message d'erreur apparaît à l'écran, cela indique qu'une erreur s'est produite lors de l'installation.

- 2. Désinstallez le logiciel, voir la section "5.3.4 Désinstaller le logiciel".
- Réinstallez ensuite le logiciel comme indiqué à la section "5.3.1 Installation des pilotes du convertisseur d'interface". En cas de nouvelle erreur lors de l'installation du logiciel, contactez votre représentant Sauter afin d'obtenir une aide supplémentaire. Vous trouverez ses coordonnées au chapitre Service clientèle.
- Une fois l'installation du logiciel réussie, connectez le câble nécessaire et le convertisseur d'interface à votre PC comme indiqué à la section "6.1 Connexion du convertisseur d'interface".

#### Installation

## 5.3.4 Désinstaller le logiciel

Il peut, dans certains cas, être nécessaire de désinstaller le logiciel CASE Sensors:

- en cas d'erreur survenue lors de l'installation
- si le logiciel CASE Sensors ne fonctionne pas correctement et qu'il n'a pas été possible de résoudre le problème
- si vous installez une nouvelle version du logiciel recommandant la désinstallation de l'ancienne version
- si vous n'avez plus besoin du logiciel de configuration CASE Sensors et que vous souhaitez libérer de l'espace sur votre disque dur

Pour désinstaller le logiciel CASE Sensors, procédez comme suit:

- 1. Déconnectez les composants matériels reliés à votre PC
- 2. Quittez tous les programmes en cours d'utilisation
- 3. Sélectionnez Démarrage  $\rightarrow$  Paramètres  $\rightarrow$  Panneau de configuration  $\rightarrow$  Ajout/Suppression de programmes
- 4. Recherchez **CASE Sensors** dans la liste des programmes installés et cliquez sur cette entrée.
- Dans la vue étendue, l'option de désinstallation du programme est proposée.
- Une fois cette option sélectionnée, le processus de désinstallation du logiciel de configuration CASE Sensors démarre.

L'accessoire de réseau doit être connecté et configuré avant de pouvoir configurer l'un des transmetteurs de mesure pris en charge par SAUTER CASE Sensors. Il est également possible d'effectuer certains réglages de configuration de niveau supérieur.

#### 6.1 Connexion du convertisseur d'interface

Pour le raccord au PC, choisissez des câbles adéquats et branchez-les.

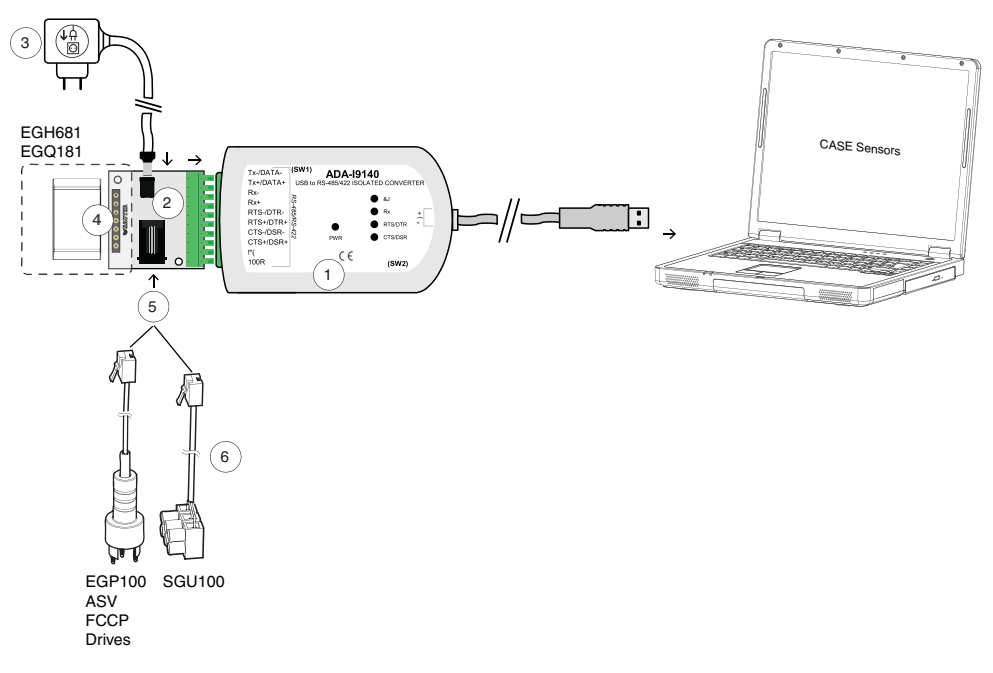

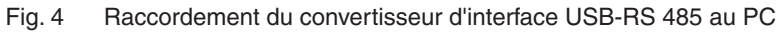

- 1 Convertisseur USB-RS 485 à séparation galvanique. Connexion au PC via câble USB.
- 2 Adaptateur universel pour le raccordement des sondes SAUTER
- 3 Bloc d'alimentation 230 V CA/24 V CC avec connecteur audio
- 4 Emplacement pour EGH681 et EGQ181
- 5 Emplacement pour EGP100, ASV, FCCP, drives et SGU100
- 6 Câble de raccordement pour EGP100, ASV, FCCP, drives et SGU100

# 6.1.1 Connexion à l'EGP100

Le raccordement à l'EGP100 est réalisé en branchant une fiche à 3 pôles à la connexion SLC du circuit. Dans le cas d'un tel mode de fonctionnement, seul une connexion point-à-point est possible avec l'EGP100.

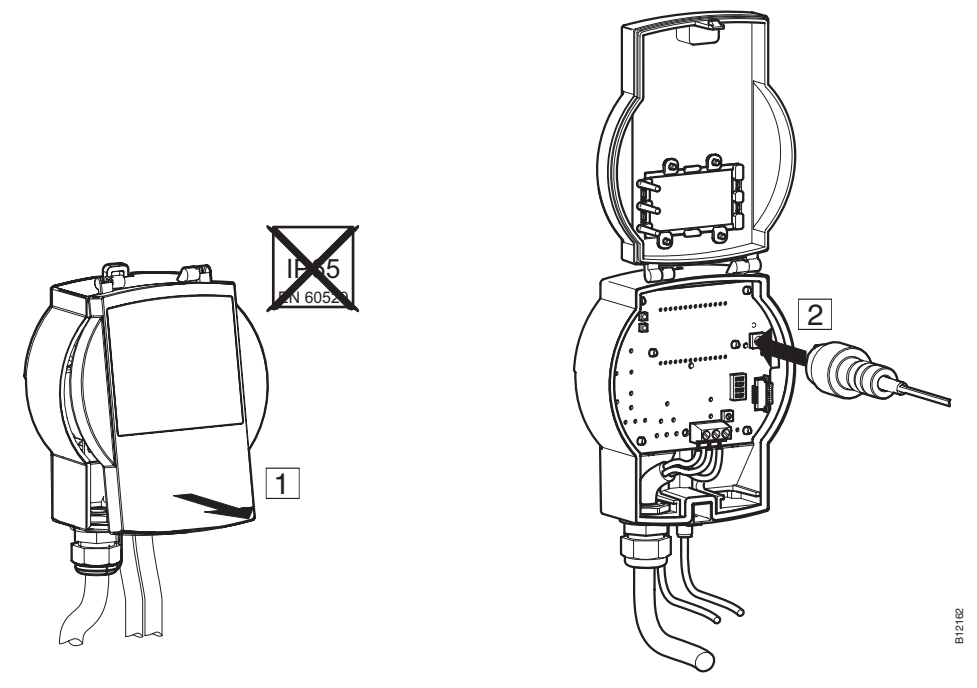

Fig. 5 Connexion à l'EGP100 par la prise 3 pôles

# 6.1.2 Connexion au SGU100

Le raccordement au SGU100 est réalisé à l'aide des bornes D+ et D- de la connexion bus du SLC.

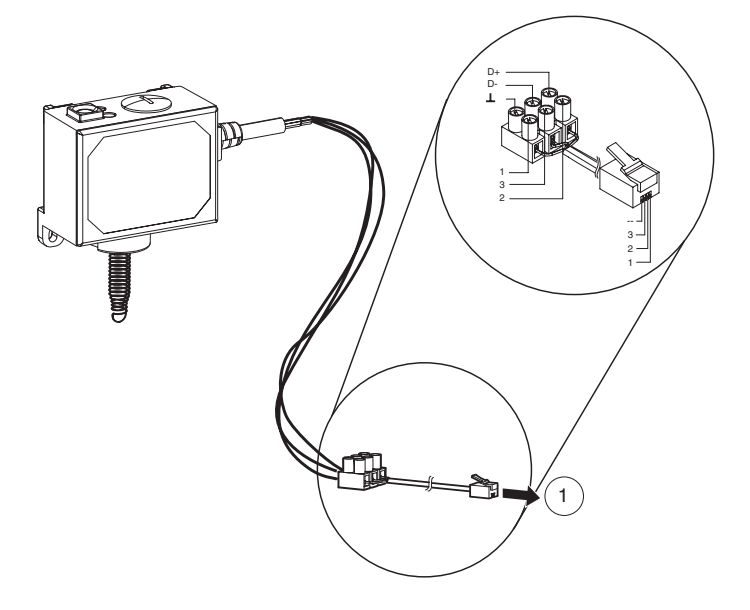

- Fig. 6 Connexion du SGU100 avec raccordement des bornes
- 1 Raccordement à l'emplacement (5, cf fig. 4) de l'adaptateur universel.

Dans une telle configuration, il est aussi possible de mettre en œuvre une option d'accès à distance sur la fiche de connexion à 3 pôles, au niveau du FCCP100F0x1.

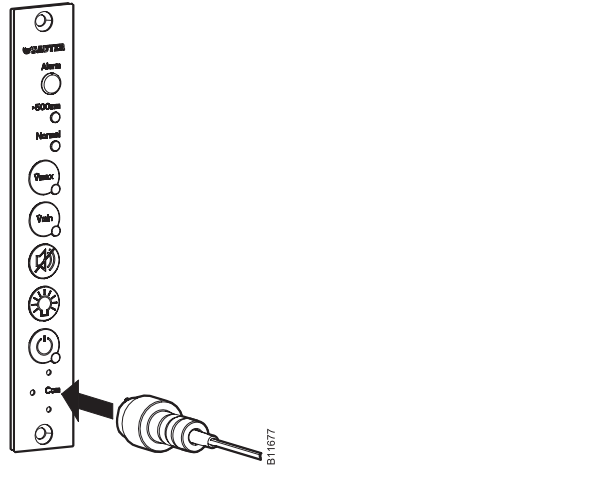

Fig. 7 Connexion au SGU100 via la prise 3 pôles sur le FCCP 100

### 6.1.3 Connexion à l'EGQ181 et à l'EGH681

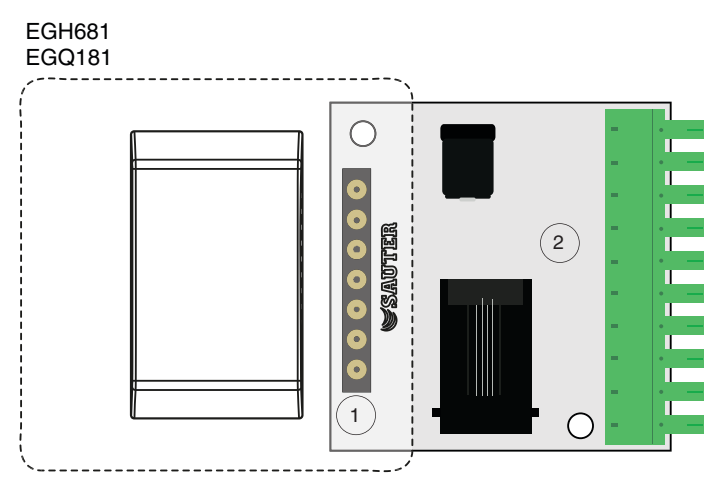

Fig. 8 Connexion de l'adaptateur universel

La connexion à l'EGQ181 et l'EGH681 s'effectue via l'emplacement (1) de l'adaptateur universel (2) fourni.

- 1. Introduisez l'appareil correspondant dans l'emplacement (1) de l'adaptateur universel (2).
- Clappareil est connecté à l'adaptateur universel.

## 6.1.4 Réglage du port COM

Pour raccorder transmetteur au PC, il est nécessaire de régler le port COM adéquat. Pour cela, nous recommandons la procédure suivante:

- 1. Ouvrez le panneau de configuration à l'aide du Démarrage  $\rightarrow$  Paramètres  $\rightarrow$  Panneau de configuration.
- Cliquez sur Panneau de configuration. Double-cliquez sur Système. Dans la boîte de dialogue sur les propriétés système, sélectionnez l'onglet Matériel et cliquez sur Gestionnaire de périphériques.

| Systemwiederherstellung Automatic Updates Remo                                                                                                    |                                  |                                 | Remote                                    |                                                           |                             |
|----------------------------------------------------------------------------------------------------|----------------------------------|---------------------------------|-------------------------------------------|-----------------------------------------------------------|-----------------------------|
| Algemeir                                                                                                    | n                                | Computern                       | ame                                       | Hardware                                                  | Erweite                     |
| Geräte-Manager                                                                                                    |                                  |                                 |                                           |                                                           |                             |
| Der Geräte-Manager listet alle auf dem Computer installierten<br>Hardwaregeräte auf. Verwenden Sie den Geräte-Manager, um<br>die Eigenschaften eines Geräts zu ändem.                                                     |                                  |                                 |                                           |                                                           |                             |
|                                                                                                    |                                  |                                 |                                           | Geräte-Mar                                                | nager                       |
| Treiber -                                                                                                    |                                  |                                 |                                           |                                                           |                             |
| Durch die Treibersignierung kann sichergestellt werden, dass<br>installierte Treiber mit Windows kompatibel sind. Über Windo<br>Update können Sie festlegen, wie Treiber über diese Websit<br>aktualisiert werden sollen. |                                  |                                 | erden, dass<br>ber Windows<br>ese Website |                                                           |                             |
|                                                                                                    |                                  |                                 |                                           |                                                           |                             |
|                                                                                                    | Tre                              | eibersignierur                  | 'y                                        | Windows U                                                 | pdate                       |
| Hardware                                                                                                    | Tre                              | eibersignierur                  | u j                                       | Windows U                                                 | pdate                       |
| <br>Hardware                                                                                                    | profile<br>Über Hai<br>konfigura | rdwareprofile<br>stionen einric | können<br>chten und                       | Windows U<br>Sie verschiedene H<br>speichem.              | pdate<br>ardware-           |
| Hardware                                                                                                    | profile<br>Über Hai<br>konfigura | rdwareprofile<br>stionen einric | können<br>hten und                        | Windows U<br>Sie verschiedene H<br>speichem.<br>Hardwarep | pdate<br>ardware-<br>rofile |

Fig. 9 Propriétés système Windows

Une fenêtre indiquant tous les périphériques connectés au PC s'ouvre. Sous Ports (COM & LPT), vous trouvez désormais le convertisseur d'interface connecté au système.

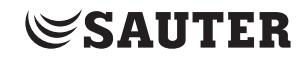

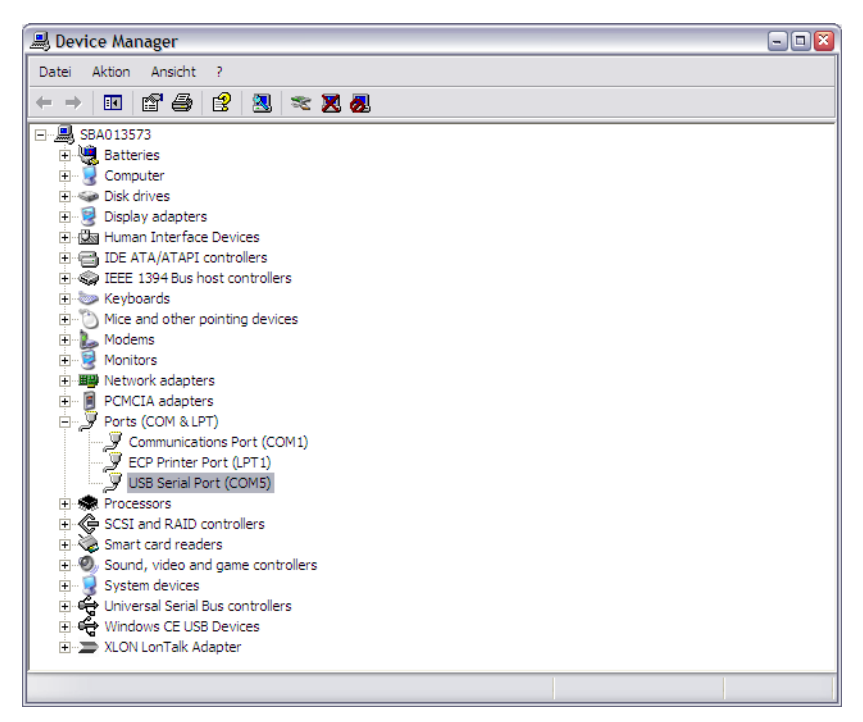

Fig. 10 Gestionnaire de périphériques Windows

- 3. Notez le numéro du port COM indiqué, puis démarrez SAUTER CASE Sensors.
- 4. Dans la barre de menu, sous **Outils**, ouvrez la boîte de dialogue **Options** et sélectionnez l'onglet **Communication**.
- 5. Réglez le port COM adéquat via le menu déroulant.
- Les n° de port COM 1, 3 et 5 sont par exemple disponibles. Cependant, cela peut varier d'un ordinateur à l'autre en fonction de la configuration et de l'équipement matériel de chaque PC.

| Optionen                        | ×        |
|---------------------------------|----------|
| Einheiten Sprache Kommunikation |          |
| COM Port Nr. COM5               |          |
| Prüfen                          |          |
|                                 |          |
|                                 |          |
|                                 |          |
|                                 |          |
|                                 |          |
| OK A                            | obrechen |

Fig. 11 Fenêtre de dialogue : Réglage du port Com

 Contrôlez le réglage, comme décrit dans "6.1 Connexion du convertisseur d'interface".

Connexion et configuration

- 7. Vérifiez la communication de votre connexion. Pour ce faire procédez comme suit :
  - Vérifiez la communication d'une liaison point à point (un seul appareil branché) : cliquez dans la fenêtre de dialogue **Options** sur **Vérifier**.
    - SAUTER CASE Sensors cherche à établir une communication avec l'appareil et vérifie si des données peuvent être envoyées et reçues. Si la communication avec l'appareil se fait correctement, le type d'appareil et la version du firmware sont signalés en retour.
  - Vérifiez la communication d'une connexion réseau (plusieurs appareils branchés) :
    - 1. Fermez la fenêtre de dialogue **Options** en cliquant sur **OK**.
    - 2. Sur la page de démarrage, cliquez sur Configurer un appareil.
    - 3. Dans la fenêtre de dialogue **Sélection de l'appareil**, sélectionnez le type de l'appareil à tester.
    - 4. Sélectionnez l'option Adresse de communication.
    - 5. Entrez l'adresse réseau de l'appareil que vous souhaitez tester.
    - 6. Cliquez sur Vérifier.
    - SAUTER CASE Sensors cherche à établir une communication avec l'appareil et vérifie si les données peuvent être envoyées et reçues. Si la communication avec l'appareil est correctement établie, le type d'appareil, la version du firmware et l'adresse réseau sont signalés en retour.
- Si une communication adéquate a pu être établie, le champ Communication s'affiche en vert dans la barre d'état.
- 8. Fermez le dialogue des options par **OK**

Les messages système suivants peuvent s'afficher :

| Message                                                                                                    | Signification / Mesure                                                                                                    |
|----------------------------------------------------------------------------------------------------|----------------------------------------------------------------------------------------------------|
| Identification retournée : {}                                                                                                    | Tous les réglages sont corrects et le paramétrage<br>peut avoir lieu.                                                                                                    |
| Retour d'identification: {} pour<br>l'adresse de communication: {}                                                                        |                                                                                                    |
| Établissement de la connexion<br>à l'appareil pas possible. Code<br>d'erreur lors de l'identification:<br>TimeoutError sur le port COM{}. | <ul> <li>Les paramètres de connexion sont corrects mais aucun appareil n'a été détecté sur le port sélectionné.</li> <li>▶ Veuillez raccorder l'appareil et contrôler le réglage du port COM, le type de connexion (Point à point ou réseau) ou le câble de connexion.</li> </ul>                                                                                                    |
| Code d'erreur lors de l'identifica-<br>tion: Port Open Error sur le port<br>COM {}.                                                       | <ol> <li>Sélection d'un n° de port Com erroné.</li> <li>Veuillez régler le n° de port COM comme<br/>décrit dans le chapitre "6.1.4 Réglage du port<br/>COM".</li> <li>Il n'a pas été possible de communiquer avec le<br/>port COM de votre ordinateur.</li> <li>Une autre application utilise le port COM à<br/>l'adresse indiquée. Veuillez vérifier l'affecta-<br/>tion des n° de port Com dans le gestionnaire<br/>d'appareils, et la modifier au besoin.</li> </ol> |

| Message                                                                                                    | Signification / Mesure                                                                                                    |
|----------------------------------------------------------------------------------------------------|----------------------------------------------------------------------------------------------------|
| Code d'erreur lors de l'identifica-<br>tion: CrCError pour l'adresse de<br>communication: {}.                      | <ol> <li>Les paramètres de connexion sont corrects,<br/>mais deux appareils ou plus utilisent la même<br/>adresse de connexion.</li> <li>Vérifiez les adresses dans les paramètres<br/>réseau et adaptez les adresses de connexion<br/>des appareils de manière à ce que chaque<br/>adresse soit utilisée par un seul périphérique.</li> <li>Lors du contrôle de la communication, le type de<br/>connexion sélectionné n'est pas correct.</li> <li>Vérifiez la communication comme suit :         <ol> <li>Sur la page de démarrage, cliquez Configu-<br/>rer un appareil.</li> <li>Dans la fenêtre de dialogue, sélectionnez le<br/>type de l'appareil à tester.</li> <li>Sélectionnez Connexion point à point<br/>(PP) si vous avez installé ce type de<br/>connexion.</li> <li>Sélectionnez Adresse de communi-<br/>cation si vous avez installé un réseau et<br/>entrez l'adresse du réseau de l'appareil<br/>que vous voulez contrôler.</li> </ol> </li> </ol> |
| Établissement de la connexion à<br>l'appareil impossible. TimeoutError<br>pour l'adresse de communication<br>: {}. | <ul> <li>Les réglages de la connexion sont corrects, cependant aucun appareil correspondant à l'adresse de communication donnée n'a été trouvé. Vérifiez l'adresse de communication de l'appareil :</li> <li>1. Cliquez sur Réglages réseau sur la page de démarrage</li> <li>2. Cliquez sur Scanner le réseau afin de sonder les appareils connectés sur le réseau</li> <li>3. Notez l'adresse réseau de l'appareil à configurer</li> </ul>                                                                                                    |

Tab. 2Messages système Test de connexion

7010081002 C

Connexion et configuration

# 6.2 Terminer la configuration

Une fois le paramétrage effectué, il convient de déconnecter le transmetteur de mesure du PC. Refermer ensuite le couvercle du transmetteur de mesure, de façon à rétablir la protection IP originale.

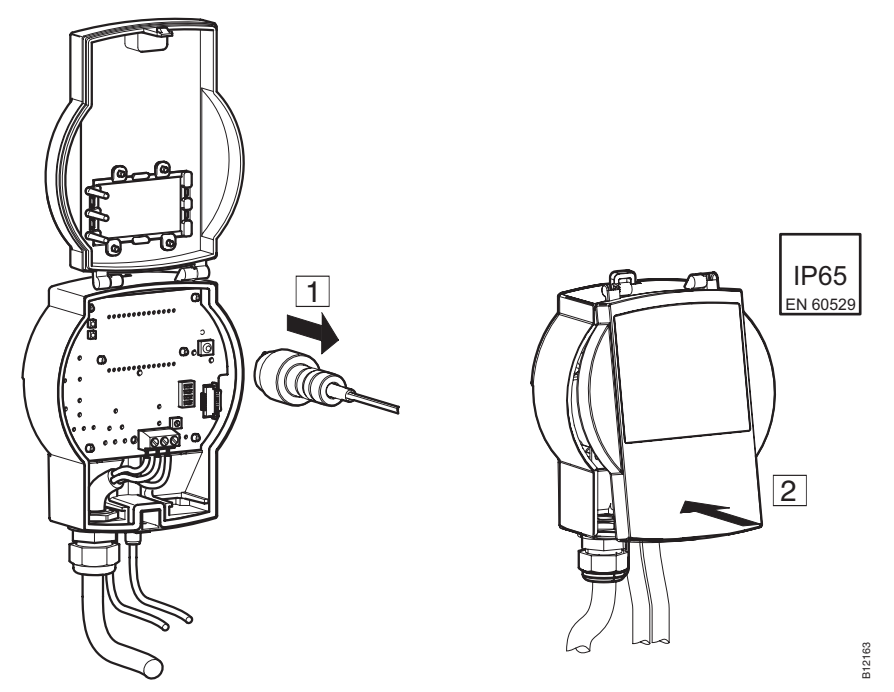

Fig. 12 Interruption de la connexion EGP100 - PC par la prise 3 pôles

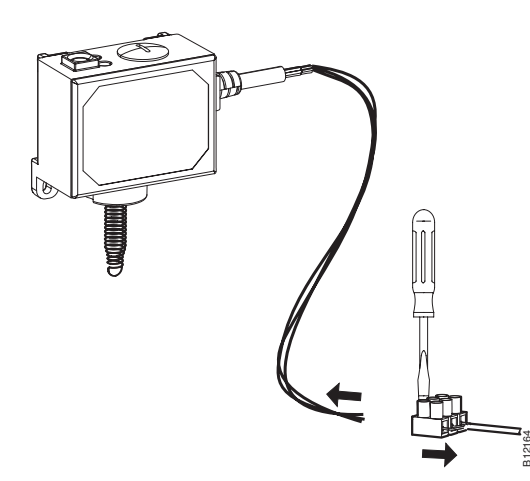

Fig. 13 Interruption de la connexion SGU100 - PC par câbles.

Connexion et configuration

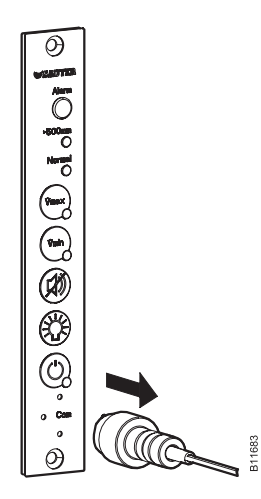

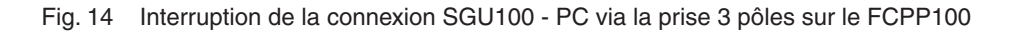

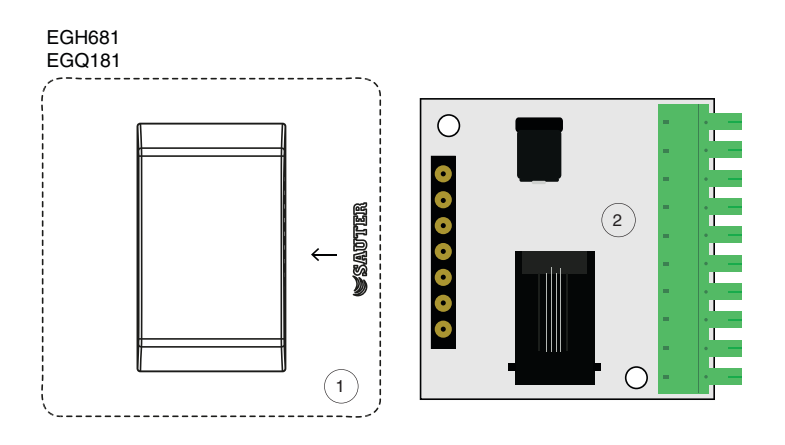

Fig. 15 Déconnexion de l'EGQ181SF203 du convertisseur universel, déconnexion de l'EGH681SF233 du convertisseur universel

1. Retirez l'appareil (1) de l'emplacement du convertisseur universel (2).

Connexion et configuration

## 6.3 Outils

#### 6.3.1 Sélectionnez l'adresse réseau

Vous pouvez établir une connexion avec l'appareil que vous souhaitez. Cela peut être utile pour :

- Lire les paramètres d'un appareil présent dans le réseau
- Reprendre dans ces appareils des paramètres identiques dans plusieurs appareils

#### AVIS

L'adresse du réseau entrée se rapporte toujours au type d'appareil qui apparaît sur la ligne d'information. Pour communiquer avec l'adresse réseau d'un autre type d'appareil, il faut entrer d'abord le type d'appareil concerné. Pour ce faire, sur la page de démarrage, cliquez sur **Configurer un appareil**.

Pour établir une connexion avec un appareil, procédez comme suit :

- 1. Sélectionnez l'option du menu **Outils**  $\rightarrow$  **Sélectionner l'adresse**.
- 2. Pour établir une connexion avec un appareil, procédez comme suit :
  - Sélectionnez l'option **Connexion point à point (PP)** si vous voulez établir une connexion de type point à point avec un appareil.
  - Sélectionnez l'option Adresse réseau et entrez l'adresse du réseau de l'appareil si vous voulez établir une connexion avec un appareil dans un réseau.
- 3. Cliquez sur OK.
- SAUTER CASE Sensors établit la connexion avec la nouvelle adresse réseau et l'appareil spécifiés.

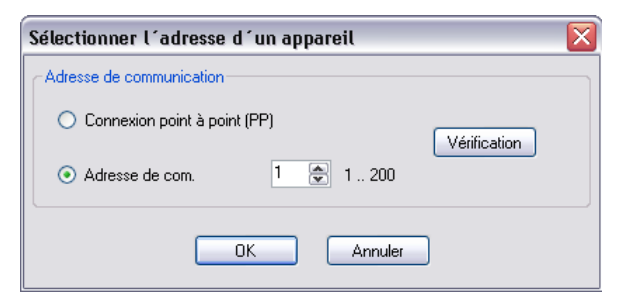

Fig. 16 Fenêtre de dialogue : Sélectionner l'adresse réseau

# 6.3.2 Options

L'option de menu **Extras**  $\rightarrow$  **Options** vous permet d'accéder à la fonction de l'adaptation spécifique au pays de votre logiciel et au réglage du port COM.

# 6.3.2.1 Unités

Vous pouvez paramétrer les unités devant être utilisées par le logiciel en fonction de vos besoins spécifiques dans l'onglet **Unités**.

| Options 💌 |             |            |  |
|-----------|-------------|------------|--|
| Unités La | ngue Comm   | unication  |  |
|           |             |            |  |
| Longu     | eur         | mm         |  |
| Aire      |             | m² 🔻       |  |
| Pressio   | n           | Pa 🔹       |  |
| Débit v   | volumique   | m³∕h ▼     |  |
| Densit    | é           | kg/m³ ▼    |  |
| Tempé     | rature      |            |  |
| Relativ   | ve humidity | % HR       |  |
| Humidi    | té absolue  | g/kg       |  |
| Enthal    | pie         | kJ/kg      |  |
| CO2       |             | ppm        |  |
| VOC       |             | % IAQ      |  |
|           |             | OK Annuler |  |

Fig. 17 Fenêtre de dialogue : Options - →Unités

Vous disposez ici des options suivantes.

| Unité physique    | Unités                                               |                         |
|-------------------|------------------------------------------------------|-------------------------|
| Longueur          | mm, inch, ft                                         |                         |
| Section           | m <sup>2</sup> , inch <sup>2</sup> , ft <sup>2</sup> |                         |
| Pression          | Pa, psi                                              | Unités paramé-          |
| Débit volumique   | m³/h, l/s, cfm, cim                                  | trables                 |
| Densité           | kg/m <sup>3</sup> , pci, pcf                         |                         |
| Température       | °C, °F, K                                            |                         |
| Humidité relative | % HR                                                 |                         |
| Humidité absolue  | g/kg                                                 |                         |
| Enthalpie         | kJ/kg                                                | Unités prédéfi-<br>nies |
| CO2               | ppm                                                  |                         |
| COV               | % IAQ                                                |                         |

Tab. 3 Unités réglables et unités fixes

#### 6.3.2.2 Langue

Le menu **Langue** vous permet de paramétrer la langue utilisée par le programme. Vous disposez ici du choix entre anglais, français et allemand.

| Options             | <b>— X</b>  |
|---------------------|-------------|
| Unités Langue Commu | nication    |
| Langue actuelle:    | français    |
| Langue:             | [français 💌 |
|                     |             |
|                     |             |
|                     |             |
|                     |             |
|                     |             |
|                     |             |
|                     |             |
|                     |             |
|                     | DK Annuler  |

Fig. 18 Fenêtre de dialogue : Options -  $\rightarrow$ Langue

### 6.3.2.3 Communication

L'onglet Communication montre les ports COM disponibles. Vous pouvez régler ici le numéro de port COM moyennant lequel SAUTER CASE Sensors doit communiquer avec l'appareil et vérifier la communication point à point. Le réglage du numéro de port COM se fait comme décrit dans la section "6.1.4 Réglage du port COM".

| Options       | $\overline{\mathbf{X}}$ |
|---------------|-------------------------|
| Unités Langue | Communication           |
| Port COM Nr.  | СОМЭ                    |
|               | Vérifier                |
|               |                         |
|               |                         |
|               |                         |
|               |                         |
|               |                         |
|               | Ok Annuler              |

Fig. 19 Fenêtre de dialogue : Options  $\rightarrow$  Communication

# 7 Interface utilisateur

Le programme est conçu de manière à garantir un guidage simple et structuré de l'utilisateur. La page de démarrage est appelée une fois le programme lancé. Cette page sert à appeler les points de configuration **Réglages réseau** et à commencer la configuration de l'appareil **Configurer un appareil**.

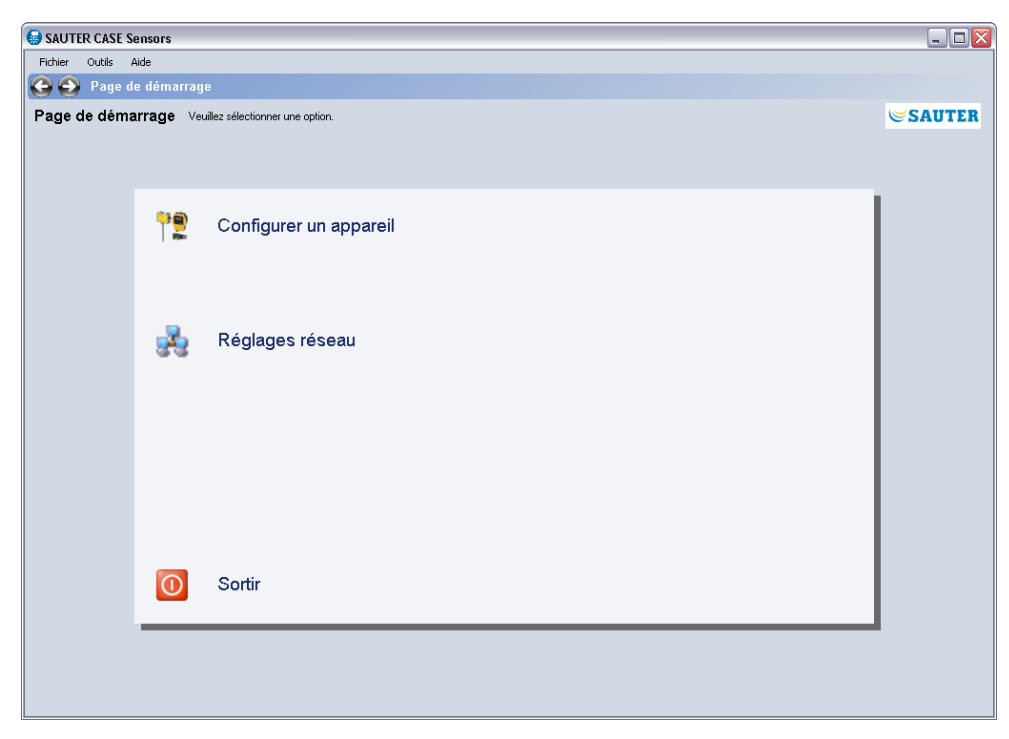

Fig. 20 Interface utilisateur : Page de démarrage de SAUTER CASE Sensors

#### Interface utilisateur

| Paramétrage Choi                                                                                                    | ir parmi les options disponibles svp.                                                                                                    | <b>S</b> A                                                                                                    |
|----------------------------------------------------------------------------------------------------|----------------------------------------------------------------------------------------------------|----------------------------------------------------------------------------------------------------|
| Vue di arkientole<br>– Donnée du projet<br>– Paranètes<br>– Donnée sur l'appareil<br>– Supervision<br>– Diagrammes<br>2 | Données du projet       Adresse physique       Date de mise en service       3         Paramètres         Mesure   Plage de mesure actuelle       Gain Ap       1.000   Page de mesure actuelle       Gain debit volumique         0.0         91991   Page de mesure actuelle                                            | Outils     Ajustement du point zé     Valeurs actuelles     Démarer la supervisio     Pression     0.0     0.0     Débit volumique     0.0 |
|                                                                                                    | Debage 00 0         Inter-           Amortissement         0 w =           Sotte analogique         0           © Pession         0           Débat         Mode           Mode         0.10V = 0.100%           Débat         0.00 © V           Ebut         0.00 © V           Fin         150.0 © Pa         1000 © V |                                                                                                    |
|                                                                                                    | Date du paramétrage         2011/6/11         yyyy/m/d           14/25/36         thtmmcss                                                                                                    |                                                                                                    |
| Télécharger depuis<br>l'appareil<br>Télécharger vers<br>l'appareil                                                      | Informations sur l'apparel Numéro de série Plage de mesure 0.0 150.0 Po                                                                                                    |                                                                                                    |

#### 7.1 Structure générale de l'interface utilisateur (exemple SGU100)

Fig. 21 Interface utilisateur : SAUTER CASE Sensors

- 2 Arborescence de navigation
- 3 Masque de saisie
- 4 Ligne d'information
- 5 Barre de navigation
- 6 Commande de chargement et de téléchargement
- 7 Fonctions de service

L'interface utilisateur est divisée en différentes zones. Cela permet de différencier les zones de navigation et d'information, ainsi que les zones servant à la collecte de données.

- Barre de menuLa barre de menu comprend les fonctions de base pour l'impression des<br/>paramètres, la configuration de l'application ou la mise à disposition d'informations<br/>sur le mode de fonctionnement des différentes fonctionnalités. La zone d'aide<br/>permet d'accéder à la documentation sur le produit.
- Arborescence de<br/>navigationL'arborescence de navigation présente clairement toutes les pages disponibles<br/>pour la configuration du régulateur compact de débit volumique. Il suffit de cliquer<br/>sur une page pour l'activer.
- Masque de saisie Le masque de saisie permet de saisir les paramètres du transmetteur de mesures.

Interface utilisateur

| Ligne d'information                               | La barre d'état et d'information présente clairement les principales données du<br>régulateur compact de débit volumique raccordé.                                                                       |  |
|---------------------------------------------------|----------------------------------------------------------------------------------------------------|--|
| Barre de navigation                               | Les boutons de la barre de navigation permettent de passer de la page de<br>démarrage à la zone de paramétrage de l'appareil.                                                                            |  |
| Commande de<br>chargement et de<br>téléchargement | Cette zone permet de lire les données de paramétrage de l'appareil<br>(téléchargement depuis l'appareil), ou de procéder à une opération d'écriture dans<br>l'appareil (téléchargement vers l'appareil). |  |
| Fonctions de service                              | La zone de service propose des fonctions spéciales comme l'ajustement du capteur, le mode manuel ou les valeurs en ligne servant de support lors de la mise en service.                                  |  |
Le chapitre suivant offre une description pas à pas des fonctions disponibles dans le logiciel SAUTER CASE Sensors de paramétrage d'un transmetteur de mesure. Pour le paramétrage, il faut, au préalable, raccorder et configurer physiquement un transmetteur de mesure, comme indiqué au chapitre 5.

## 8.1 Démarrage du programme

- ► Démarrez le programme depuis le menu de démarrage sous Démarrer → Programmes → CASE Tools ou CASE Suite → CASE Sensors.
- Une fenêtre d'introduction apparaît temporairement, la page de démarrage est ensuite affichée.

## 8.2 Page de démarrage

Sur la page de démarrage, vous pouvez sélectionner les fonctions suivantes :

| lcône      | Fonction              | Description                                                                                                    |
|------------|-----------------------|----------------------------------------------------------------------------------------------------|
| <b>*</b> 2 | Configurer l'appareil | En cliquant sur cette fonction, vous pouvez configurer<br>un appareil qui n'est pas encore configuré ou modifier<br>la configuration d'un appareil déjà paramétré. Pour<br>cela, il est possible de sélectionner la fonction « Télé-<br>charger depuis l'appareil » une fois la page d'aperçu<br>affichée. Les données mémorisées dans l'appareil<br>sont alors chargées. Une fois la fonction sélectionnée,<br>la page <b>Paramétrage – Vue d'ensemble</b> apparaît. |
| ż          | Réglages réseau       | Le réglage réseau permet de lire automatiquement<br>une section du réseau afin de définir les appareils dis-<br>ponibles dans le segment de réseau. La zone de para-<br>métrage réseau permet de configurer les adresses<br>réseau en cas de collision d'adresse.                                                                                                    |
| 0          | Fin                   | Cette fonction permet de quitter le programme.                                                                                                    |

Tab. 4Fonctions de la page de démarrage

**A** 

Si vous quittez le programme SAUTER CASE Sensors, toutes les données saisies sont perdues. Si vous souhaitez sauvegarder des données pour procéder par la suite à la configuration d'autres appareils, vous pouvez utiliser un transmetteur dans lequel vous téléchargez toutes les données. Vous pourrez par la suite restaurer ces données en les chargeant dans le programme.

## 8.3 Exporter la configuration

La configuration du transmetteur de mesure peut être exportée et enregistrée dans un fichier pour l'archivage (sauvegarde) de la configuration de l'appareil ou la documentation du projet. Vous pouvez choisir quelles données de configuration vous souhaitez enregistrer (par défaut toutes les données sont sélectionnées) :

- Informations sur le projet
- Paramètres

Exécutez les étapes suivantes pour exporter les données dans un fichier :

- 1. Sélectionnez Fichier → Exporter la configuration.
- 2. Il est possible d'identifier le fichier de façon univoque en remplissant les champs **Nom** et **Description**. Le nom par défaut reprend le nom du type de l'appareil.
- 3. Cliquez sur **Parcourir** pour sélectionner le dossier dans lequel le fichier doit être enregistré. Changez le nom de fichier si nécessaire.
- 4. Cliquez sur **Détails** si vous voulez sélectionner individuellement les données à exporter. Par défaut, toutes les données d'un fichier sont exportées.
- 5. Cliquez sur **Export** pour exporter dans un fichier les données sélectionnées.

## 8.4 Importer la configuration

Avec la fonction Importer la configuration, il est possible d'importer la configuration à partir d'un fichier dans SAUTER CASE Sensors. Cette fonction peut être utile p.ex. pour appliquer ou rétablir une configuration de l'appareil précédemment enregistrée.

Remarque : afin d'éviter des conflits entre le type d'appareil sélectionné dans CASE Sensors et le fichier de configuration, il est recommandé d'importer un fichier de configuration depuis la page d'accueil.

Procédez comme suit pour importer une configuration dans CASE Sensors :

- 1. Sélectionnez Fichier → Importer la configuration.
- 2. Cliquez sur Parcourir pour choisir le dossier dans lequel se trouve le fichier.
- 3. Dans le tableau **Sélectionner le fichier**, sélectionnez la ligne avec le fichier que vous voulez importer.

- 4. Cliquez sur **Détails** si vous voulez sélectionner individuellement les données à importer. Par défaut, toutes les données d'un fichier sont importées.
- 5. Cliquez sur **Import** pour importer dans CASE Sensors les données sélectionnées.

## 8.5 Imprimer la configuration

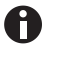

Cette fonction n'est pas disponible pour les sondes EGH681SF233 et EGQ181SF203.

Vous pouvez imprimer dans un fichier toutes les données de configuration avec la fonction d'impression du menu **Fichier**  $\rightarrow$  **Générer le rapport de configuration**. Une fois cette fonction appelée, une boîte de dialogue, dans laquelle vous pouvez insérer un commentaire, s'affiche.

| Imprimer     | X         |
|--------------|-----------|
| Commentaire: |           |
|              |           |
|              |           |
|              |           |
|              |           |
|              |           |
|              | UK Annuel |

Fig. 22 Fenêtre de dialogue : Imprimer la configuration

Si vous confirmez avec **OK**, le rapport est généré avec toutes les données disponibles. Différents formats sont disponibles pour l'enregistrement, l'édition ou l'impression papier des données.

## 8.6 Paramètres réseau

Les **paramètres réseau** permettent d'afficher les appareils connectés au réseau et, si nécessaire, de les configurer.

| SAUTER CASE Sensors       |        |                 |                           |           |                      |             |              |                  | (_)(a)(x   |
|---------------------------|--------|-----------------|---------------------------|-----------|----------------------|-------------|--------------|------------------|------------|
| Datei Extras Hilfe        |        |                 |                           |           |                      |             |              |                  |            |
| 🕒 💽 Startseite Ne         | tzwerk | einstellung     |                           |           |                      |             |              |                  |            |
| Netzwerkeinstellung       | a      |                 |                           |           |                      |             |              |                  | SAUTER     |
|                           |        |                 |                           |           |                      |             |              |                  |            |
| Netzwerk absuchen         |        | Netzwerkadresse | Netzwerkadresse<br>ändern | Kollision | Geratetyp            | Hausadresse | Seriennummer |                  |            |
|                           | ۲.     | 2               | Ändern                    |           | 000 EGP100F4x2 V1.01 |             |              |                  |            |
|                           |        | 12              | Ändern                    |           | 000 SGU100F01X V1.03 |             |              |                  |            |
| Zusatzinformation         |        |                 |                           |           |                      |             |              |                  |            |
|                           |        |                 |                           |           |                      |             |              |                  |            |
| Netzwerkadresse<br>ändern |        |                 |                           |           |                      |             |              |                  |            |
|                           |        |                 |                           |           |                      |             |              |                  |            |
| Abgefragte Adresse:       |        |                 |                           |           |                      |             |              |                  |            |
| 21                        |        |                 |                           |           |                      |             |              |                  |            |
|                           |        |                 |                           |           |                      |             |              |                  |            |
|                           |        |                 |                           |           |                      |             |              |                  |            |
|                           |        |                 |                           |           |                      |             |              |                  |            |
|                           |        |                 |                           |           |                      |             |              |                  |            |
|                           |        |                 |                           |           |                      |             |              |                  |            |
|                           |        |                 |                           |           |                      |             |              |                  |            |
|                           |        |                 |                           |           | Cancel               |             |              |                  |            |
|                           |        |                 |                           |           |                      |             |              |                  |            |
|                           |        |                 |                           |           |                      |             |              |                  |            |
|                           |        |                 |                           |           |                      |             |              |                  |            |
|                           |        |                 |                           |           |                      |             |              |                  |            |
|                           |        |                 |                           |           |                      |             |              |                  |            |
|                           |        |                 |                           |           |                      |             |              |                  |            |
|                           |        |                 |                           |           |                      |             |              |                  |            |
|                           |        |                 |                           |           |                      |             |              |                  |            |
|                           |        |                 |                           |           |                      |             |              |                  |            |
|                           |        |                 |                           |           |                      |             |              |                  |            |
|                           |        |                 |                           |           |                      |             |              |                  |            |
|                           |        |                 |                           |           |                      |             |              |                  |            |
|                           |        |                 |                           |           |                      |             |              |                  |            |
|                           |        |                 |                           |           |                      |             |              |                  |            |
|                           |        |                 |                           |           |                      |             |              |                  |            |
|                           |        |                 |                           |           |                      |             |              |                  |            |
|                           |        |                 |                           |           |                      |             |              | Netzwerkadresse: | /erbindung |
| L                         |        |                 |                           |           |                      |             |              | 12               |            |

Fig. 23 Interface utilisateur : Paramètres réseau

Afin de configurer les appareils connectés au réseau, celui-ci doit d'abord être scanné. Pour ce faire procédez comme suit :

- 1. Sur la page de démarrage, sélectionnez Réglages réseau.
- 2. Cliquez sur Scanner le réseau.
- Le programme vérifie alors si des appareils se trouvent dans le réseau. Il en établit une liste sous forme de tableau, au plus tard au bout de 30 s. Pendant la recherche, l'adresse interrogée actuelle dans le champ Adresse actuelle s'affiche immédiatement dans la liste avec l'adresse du réseau de l'appareil.
- 3. Vous pouvez annuler la recherche en cliquant sur **Annuler** si tous les appareils du segment du réseau apparaissent dans la liste.

Les informations suivantes sont affichées :

| Paramètres                         | Description                                                                                                    |
|------------------------------------|----------------------------------------------------------------------------------------------------|
| Adresse de commu-<br>nication      | À la livraison, chaque appareil est pourvu d'une adresse réseau<br>qui lui est propre, comprise entre 1 et 200. Si nécessaire, il est<br>possible de la modifier manuellement. |
| Changer l'adresse de communication | En cliquant sur l'adresse affichée, il est possible de la reconfigurer<br>dans le menu.                                                                                        |

| Paramètres       | Description                                                                                                    |
|------------------|----------------------------------------------------------------------------------------------------|
| Collision        | Si deux appareils ou plus essaient de communiquer sur une<br>même adresse, cela entraîne une collision d'adresse. Toute colli-<br>sion d'adresse est indiquée par un symbole de couleur rouge.                                       |
| Type d'appareil  | Affichage du type d'appareil, identique à l'inscription présente sur la plaque signalétique.                                                                                                    |
| Adresse physique | Affichage de l'adresse physique, si cette dernière est paramétrée.<br>L'adresse physique est affichée en appuyant sur le bouton Obtenir<br>informations complémentaires.                                                             |
| Numéro de série  | Le numéro de série est une identification univoque de l'appareil.<br>Ce numéro est défini en usine. En cliquant sur le bouton <b>Obtenir</b><br><b>informations complémentaires</b> , ce numéro est saisi par le biais<br>du réseau. |

Tab. 5 Paramètres Configuration réseau

Si un appareil est sélectionné de manière explicite, il est possible d'afficher la boîte de dialogue permettant de modifier l'adresse en appuyant sur le bouton **Changer** l'adresse de communication.

| Changer l´adresse de communication 🛛 🛛 🔀                |  |  |  |  |  |
|---------------------------------------------------------|--|--|--|--|--|
| Sélectionner le type de connexion ou l'adresse actuelle |  |  |  |  |  |
| O Connexion point à point (PP)                          |  |  |  |  |  |
| O Adresse de com. 12 	 1 200                            |  |  |  |  |  |
| O Numéro de série                                       |  |  |  |  |  |
| Attribuer une nouvelle adresse individuelle             |  |  |  |  |  |
| Nouvelle adresse: 1 🗶 1 200                             |  |  |  |  |  |
| OK Annuler                                              |  |  |  |  |  |

Fig. 24 Fenêtre de dialogue : Changer l'adresse de communication

Les options suivantes sont disponibles :

- Si seul un appareil est connecté, il faut obligatoirement sélectionner la fonction Connexion point à point (PP). Le régulateur compact de débit volumique est alors directement interrogé.
- Si deux appareils ou plus sont disponibles sur le réseau, la fonction Adresse de com. permet de sélectionner l'adresse de l'appareil de votre choix.
- Lorsque le numéro de série de l'appareil est connu, il est possible de saisir ce dernier dans le champ Numéro de série. Une telle opération permet de différencier deux appareils disposant d'une adresse identique (collision) et d'assigner une adresse univoque à l'un des deux appareils sans devoir séparer l'appareil du réseau.
- La fonction **Nouvelle adresse** permet de saisir manuellement une nouvelle adresse réseau. Celle-ci peut être choisie librement entre 1 et 200.

## 8.7 Configurer l'appareil

Pour configurer un nouvel appareil, sélectionnez l'option de menu **Configurer un appareil**. Il est ensuite possible de sélectionner l'appareil souhaité. Pour ce faire, commencer par sélectionner la catégorie d'appareil, puis l'appareil.

Affectation des appareils à une catégorie d'appareils et description des appareils :

| Catégorie d'appareil                                 | Appareil        | Description                                                                                                    |  |  |
|------------------------------------------------------|-----------------|----------------------------------------------------------------------------------------------------|--|--|
| Transmetteur de mesure<br>de pression différentielle | EGP100F102/F112 | Plage de mesure : ±75 Pa<br>Caractéristique : linéaire                                                         |  |  |
|                                                      | EGP100F202/F212 | Plage de mesure : ±150 Pa<br>Caractéristique : linéaire                                                        |  |  |
|                                                      | EGP100F302/F312 | Plage de mesure : 0150 Pa<br>Caractéristique : linéaire ou qua-<br>dratique                                    |  |  |
|                                                      | EGP100F402/F412 | Plage de mesure : 0300 Pa<br>Caractéristique : linéaire ou qua-<br>dratique                                    |  |  |
| Transmetteur de course                               | SGU100F010/F011 | Course de ressort max. :<br>F010 : 01000 mm<br>F011 : 02000 mm                                                 |  |  |
| Sonde de qualité d'air<br>(COV)                      | EGQ181SF203     | Plage de mesure : 0100 % IAC<br>(Indoor Air Quality)                                                           |  |  |
| Transmetteur d'humidité et<br>de température         | EGH681SF233     | Plages de mesure :<br>Température 050 °C<br>Humidité relative 0100% HR                                         |  |  |
|                                                      |                 | Grandeurs de mesure calculées :<br>Humidité absolue 050 g/kg<br>Point de rosée -530 °C<br>Enthalpie 0100 kJ/kg |  |  |

Tab. 6 Appareils pris en charge par SAUTER CASE Sensors V2.2

#### AVIS

Veiller à sélectionner le bon appareil. En cas d'affectation erronée, un message d'erreur sera généré lors du téléchargement des paramètres dans l'appareil car le logiciel ne permet pas de paramétrer les appareils avec des valeurs qui ne correspondent pas à la plage de mesure du capteur.

| Sélectionner l'appareil                                                                                 |       |                            | × |
|----------------------------------------------------------------------------------------------------|-------|----------------------------|---|
| Sélectionner le type d'appareil                                                                         |       |                            |   |
| 1) Sélectionner la catégorie d'appareil                                                                 |       | 2) Sélectionner l'appareil |   |
| Capteur COV<br>Capteur d' humidité /température<br>Capteur de CO2<br>Capteur de pression différentielle |       | SGU100F010/011             |   |
| Transmetteur de course                                                                                  |       |                            |   |
| Adresse de communication                                                                                |       |                            |   |
| Connexion point à point (PP)                                                                            |       | Vérifier                   |   |
| Adresse de com.                                                                                         | 1 200 |                            |   |
|                                                                                                    | ОК    | Annuler                    |   |

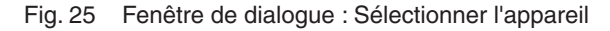

Dans la zone **Adresse de communication**, les fonctions Connexion point à point (PP) ou Adresse de com. peuvent être sélectionnées. L'adresse spécifique de l'appareil peut être déterminée dans la zone des réglages réseau. Une fois l'adresse réglée, le bouton **Vérification** permet de tester la communication.

Si seul un appareil est connecté, il faut obligatoirement sélectionner la fonction Connexion point à point (PP).

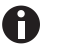

Si plusieurs appareils sont disponibles sur le réseau, il ne faut pas utiliser la fonction Connexion point à point (PP). Il faut entrer l'adresse valide sous Adresse de com. afin d'établir une liaison directe avec l'appareil souhaité.

# 8.8 Paramétrage

La page d'aperçu de la Paramétrage apparaît après sélection d'un appareil.

Les paragraphes suivants décrivent les fonctions disponibles dans le domaine **Paramétrage**. L'arborescence de gauche permet de naviguer entre les options de configuration des paramètres disponibles. La colonne de droite de l'interface utilisateurs comprend les fonctions de service.

# 8.8.1 Aperçu

La section **Aperçu** regroupe les paramètres les plus importants en termes de configuration du transmetteur de mesure.

Tous les paramètres mis à disposition sur cette page se trouvent également sur les pages détaillées correspondantes qui peuvent être appelées via l'arborescence de navigation. Ils ne doivent cependant être saisis qu'une seule fois. Les paramètres sont automatiquement repris dans tout le programme. Ces paramètres sont donc également décrits deux fois dans le manuel. Ils sont également accompagnés d'informations approfondies sur les pages détaillées, si nécessaire et utile.

## 8.8.2 Données du projet

A

La section Données du projet permet de saisir l'adresse physique du transmetteur de mesure pour le localiser de manière univoque et sa date de mise en service.

| Paramètres                     | Description                                                                                                    |
|--------------------------------|----------------------------------------------------------------------------------------------------|
| Désignation de l'appa-<br>reil | Saisir ici la désignation du transmetteur de mesure. Il est pos-<br>sible de saisir un maximum de 12 caractères. Cette information<br>est reprise dans le <b>rapport de configuration</b> . |
| Date de mise en service        | Saisir la date de mise en service. La date doit être indiquée en respectant le format AAAA/M/J. Cette information est reprise dans le <b>rapport de configuration</b> .                     |

Tab. 7 Saisie des paramètres de la section « Données du projet »

## 8.8.3 Paramètre

Dans **Paramètre**, vous pouvez effectuer le paramétrage du signal de mesure, de la caractéristique linéaire et des fonctions spéciales d'un appareil de mesure. Les paramètres réglés ici dépendent du transmetteur. Vous trouverez une description des paramètres réglables spécifiques à l'appareil dans le chapitre 9 "Paramétrage spécifique aux appareils".

# 8.8.4 Données de l'appareil

La section **Informations sur l'appareil** indique les données d'identification du transmetteur de mesure à des fins d'assistance :

| Paramètres                                                               | Description                                                                                                    |  |  |
|--------------------------------------------------------------------------|----------------------------------------------------------------------------------------------------|--|--|
| <b>Appareil</b><br>EGQ181 / EGH681                                       | N° de pièce unique de l'appareil.<br>EGH681SF233 ou EGQ181SF203                                                                                                    |  |  |
| Numéros de série<br>EGQ181 / EGP100 /<br>SDX100 / EGH681 /<br>SGU100 /   | Numéro d'appareil unique qui est défini lors de la fabrication du transmetteur de mesure et qui sert à la traçabilité de l'équipe-<br>ment jusqu'à la phase de production. |  |  |
| Date de production<br>EGQ181 / EGP100 /<br>SDX100 / EGH681 /<br>SGU100 / | Date de fabrication du transmetteur de mesure.                                                                                                    |  |  |
| Calibrage en usine<br>EGQ181 / EGP100 /<br>SDX100 / EGH681 /<br>SGU100 / | Date et heure de calibrage du transmetteur de mesure (départ usine)                                                                                                    |  |  |
| Plage de mesure<br>EGP100 / SDX100                                       | Plage de mesure (fs) du transmetteur de mesure de pression différentielle utilisée en Pa.                                                                                  |  |  |
| Données du micrologi-<br>ciel EGP100 / SDX100 /<br>SGU100                | Code usine comprenant le type d'appareil et la version de micrologiciel                                                                                                    |  |  |

Tab. 8 Informations sur l'appareil

## 8.8.5 Supervision

Les valeurs de mesure sont représentées graphiquement et numériquement dans la section **Supervision**. Nous recommandons de procéder à la lecture de la configuration actuelle de l'appareil via un téléchargement avant de démarrer une visualisation.

# SAUTER

Paramétrage

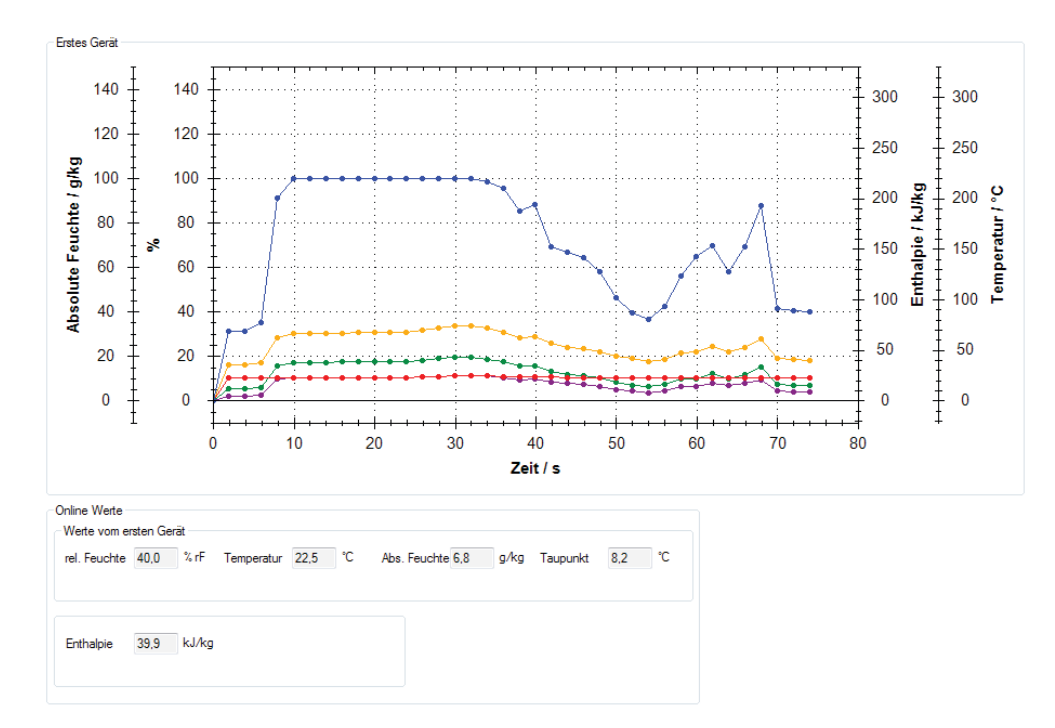

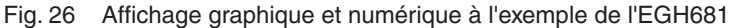

Pour afficher les valeurs dans la zone **Valeurs actuelles** et lancer une visualisation, cliquez sur **Démarrer la supervision**, dans la colonne de droite de l'interface utilisateur dans la zone des **valeurs en ligne**.

Il est possible d'afficher parallèlement les valeurs mesurées de deux transmetteurs de mesure. Pour ce faire, il convient de sélectionner préalablement un second transmetteur de mesure (transmetteur de course ou de pression différentielle) en saisissant l'adresse réseau et en sélectionnant le type d'appareil (variante F). La visualisation simultanée de deux transmetteurs de mesure permet entre autres de collecter des relations et des informations utiles concernant les procédés suivants lors de la mise en service :

- Régulation de la pression de la gaine ou du débit volumique de l'air soufflé et repris
- Variations de pression ambiante en cas de variations de pression ou de débit volumique de l'air soufflé ou repris
- Variations de pression ambiante ou de débit volumique de l'air repris dans un laboratoire lors de l'ouverture ou de la fermeture d'une sorbonne

Pour visualiser un second appareil, au paragraphe **Réglages graphiques**, choisissez l'option **Visualiser le deuxième appareil**.

AVIS

La visualisation de deux transmetteurs de mesure n'est pas possible en cas de connexion point à point.

La section **Réglages graphiques** permet de procéder à des réglages de l'affichage de la visualisation.

# SAUTER

## Paramétrage

Sous **Premier appareil**, vous pouvez régler la couleur des paramètres affichés d'un appareil. Si vous avez sélectionné l'option **Visualiser le deuxième appareil**, vous pouvez déterminer la couleur des paramètres du second régulateur.

Sous **Réglages du timing**, vous pouvez régler l'intervalle de temps pour l'enregistrement de la valeur de mesure. Le nombre d'entrées est limité à 32 000.

Sous **Réglages de l'enregistrement**, vous pouvez enregistrer les valeurs affichées graphiquement dans un fichier .csv et utiliser ainsi les valeurs pour le diagnostic ultérieur d'une installation.

## AVIS

En cas d'utilisation d'un SGU100, la section **Supervision** dispose d'une zone **État** supplémentaire. Celle-ci permet d'afficher les états de fonctionnement, d'erreur ou de maintenance du SGU100. Pour plus d'informations, consulter "9.2.4 Affichage de l'état".

Les fonctions suivantes sont à votre disposition pour l'affichage de la visualisation :

- Augmenter/réduire zoom : dans la zone de visualisation, appuyer sur le bouton gauche de la souris en actionnant simultanément la molette de défilement.
- Traitement de la visualisation : cliquer sur le bouton droit de la souris dans la zone de visualisation. Vous disposez des options suivantes :
  - Copy: la visualisation est copiée dans le presse-papiers.
  - Save Image As: enregistrer la visualisation actuelle sur un support de données.
  - Page Setup: afficher les réglages de l'imprimante pour la visualisation.
  - **Print..**: imprimer la visualisation (en sélectionnant au préalable l'imprimante cible).
  - Show Point Value: positionner le pointeur de la souris sur une courbe pour afficher les valeurs de mesure.
  - **Un-Zoom**: réduire le zoom d'un cran.
  - Undo all Zoom/Pan: rétablir la taille d'origine de la visualisation et de l'échelle après un zoom.
  - Set scale to default: les valeurs de mesure enregistrées sont affichées pour l'ensemble de la période de saisie.

# 8.9 Diagramme

La section **Diagramme** de raccordement a un caractère purement informatif et doit aider sur place lors de l'installation ou en cas de recherche d'erreur. Les schémas représentés indiquent d'une part le flux de signaux de régulation dans l'application et d'autre part l'affectation des broches sur le câble (diagramme de raccordement).

Le présent chapitre décrit les configurations de paramètres spécifiques aux appareils et les fonctions de service, disponibles sous l'option **Page de démarrage** → **Configurer un appareil**.

## 9.1 Transmetteur de pression différentielle EGP100

## 9.1.1 Paramètres d'appareils configurables

Il est possible de configurer la plage de mesure et la sortie analogique de l'EGP100.

| Mesure                                     |                             |
|--------------------------------------------|-----------------------------|
|                                            | Plage de mesure actuelle    |
| Gain⊥∆p                                    | 1,000 🗢 -75,0 75,0 Pa       |
| Décalage du O                              | 0,0545 Pa                   |
| Amortissement                              | 0 🔽 s                       |
| Sortie analogique                          |                             |
| Mode                                       | Table de correspondance     |
| 🔘 0 10 V = 0100%                           | Début -75,0 🔿 Pa 🛛 0,00 🔿 V |
| 🔘 2 10 V = 0100%                           | Fin 75,0 🔿 Pa 10,00 🏹 V     |
| <ul> <li>Librement configurable</li> </ul> |                             |
| Date du paramétrage                        |                             |
| Date du paramétrage                        | 2011/6/11 yyyy/m/d          |
|                                            | 14:29:39 bb:mm:ss           |

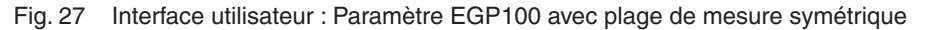

| aramètres                                  |           |                |                   |                 |
|--------------------------------------------|-----------|----------------|-------------------|-----------------|
| Mesure                                     |           |                |                   |                 |
|                                            |           |                | Plage de mesure a | actuelle        |
| Gain∆p                                     | 1,000     | ×              | 0,0               | <b>150,0</b> Pa |
| Gain débit volumique                       | 1,000     |                |                   |                 |
| Décalage du O                              | 0,1091    | Pa             |                   |                 |
| Amortissement                              | 0 🔽       | s              |                   |                 |
| Sortie analogique                          |           |                |                   |                 |
| Pression                                   |           |                |                   |                 |
| 🔘 Débit                                    |           |                |                   |                 |
| Mode                                       |           |                |                   |                 |
| ○ 0 10 V = 0100%                           |           | Table de corre | espondance        |                 |
| Q 2 10 V = 0 100%                          |           | Début          | 0,0 😴 Pa          | 0,00 😴 V        |
| <ul> <li>Librement configurable</li> </ul> |           | Fin            | 150,0 🚔 Pa        | 10,00 🐑 V       |
| Date du paramétrage                        |           |                |                   | )               |
| Date du paramétrage                        | 2011/6/11 | уууу/          | m/d               |                 |
|                                            | 14:30:10  | hh:mr          | n:ss              |                 |
|                                            |           |                |                   |                 |

Fig. 28 Interface utilisateur : Paramètre EGP100 avec plage de mesure asymétrique

| Paramètres              | Description                                                                                                    |
|-------------------------|----------------------------------------------------------------------------------------------------|
| Gain ∆P                 | Configuration de l'amplification pour l'adaptation de la plage de mesure. L'amplification $\Delta P$ peut être configurée entre les valeurs 1 à 3.<br>Calcul :                                     |
|                         | $Gain \Delta P = \frac{\Delta I_{max} sensor}{Plage \ de \ mesure \ actuelle}$                                                                                                    |
|                         | Pour les valeurs de $\Delta P_{max}$ serisor, voir Tab. 6.                                                                                                    |
| Gain débit volumique    | Affichage de l'amplification de débit volumique.                                                                                                    |
| variantes F3xx ou plus) | Calcul :                                                                                                    |
|                         | $Gain \ \vec{vol.} = \sqrt{Gain \ \Delta P}$                                                                                                    |
| Décalage du 0           | Affichage du décalage du point zéro du capteur en Pa. Le décalage du point zéro n'est recalculé qu'en cas d'ajustement du point zéro.                                                              |
| Amortissement           | En cas de variation importante des signaux ou de signaux<br>parasites électroniques, il est possible de procéder une<br>harmonisation à l'aide de la constante de temps d'atténuation<br>réglable. |
|                         | Plage de réglage :<br>• 0,000 s<br>• 0,010 s<br>• 0,020 s<br>• 0,041 s<br>• 0,082 s<br>• 0,163 s<br>• 0,326 s<br>• 0,650 s                                                                         |
|                         | • 1,300 s<br>• 2,600 s<br>• 5,220 s                                                                                                    |
|                         | En cas d'augmentation de la constante de temps, les signaux fortement fluctuants sont filtrés, le signal de valeur mesuré est toutefois plus lent en cas de variations de pression.                |

Configuration des paramètres de la section Mesure

Tab. 9 Paramètre EGP100 : Mesure

Configuration de paramètres dans la section Sortie analogique

AVIS

Dans le cas des variantes à plage de mesure symétrique (F1xx ou F2xx), seule la pression différentielle est mesurée (caractéristique linéaire).

| Paramètres                                                        | Description                                                                                                    |
|-------------------------------------------------------------------|----------------------------------------------------------------------------------------------------|
| <b>Pression</b> (seulement<br>pour les variantes F3xx<br>ou plus) | Sélectionner l'option <b>Pression</b> pour saisir la pression (caracté-<br>ristique linéaire)                                                                                                    |
| <b>Débit</b> (seulement pour les variantes F3xx ou plus)          | Sélectionner l'option <b>Débit</b> pour saisir le débit volumique (racine carrée de caractéristique linéaire)                                                                                                    |
| Mode                                                              | <ul> <li>Configuration de la plage de tension de la sortie analogique</li> <li>Sélectionner l'une des 3 options suivantes : <ul> <li>010 V = 0100 %</li> <li>210 V = 0100 %</li> </ul> </li> <li>Librement configurable: Saisir les valeurs de départ et de fin de la valeur mesurée dans les champs Début et Fin ainsi que la tension de sortie, afin de configurer la caractéristique linéaire du transmetteur de mesure. La tension de sortie maximale de l'EGP100 est de 10,5 V.</li> <li>Les valeurs en % se réfèrent aux valeurs indiquées dans le champ Plage de mesure actuelle.</li> </ul> |

Tab. 10 Paramètre EGP100 : Sortie analogique

Configurations de paramètres dans la section Date du paramétrage

| Paramètres            | Description                                                                                                    |
|-----------------------|----------------------------------------------------------------------------------------------------|
| Dernière modification | La date et l'heure du dernier téléchargement sont automatique-<br>ment définies et mémorisées. Ces données correspondent au<br>réglage interne du PC sur lequel le programme est installé.<br>Si aucun téléchargement n'a été réalisé, on disposera de la<br>date et de l'heure de l'ouverture de la fonction <b>Paramétrage</b> . |

Tab. 11 Paramètre EGP100 : Dernière modification

# 9.1.2 Exemples d'application

Exemples d'application 1 : saisie du débit volumique

## Saisie :

- Débit volumique maximal dans l'installation : 1150 m<sup>3</sup>/h
- Diamètre de la gaine de ventilation : DN = 250
- Débit volumique du dispositif de mesure : XAFP100F001 combiné à un EGP100
- Pression atmosphérique : 1,2 kg/m<sup>3</sup>
- Calcul de la pression effective résultante selon :

$$\Delta P = \left(\frac{\dot{V}}{c}\right)^2$$

- Facteur C (selon les instructions de montage de la sonde de débit XAFP100, numéro de document : P100003790) = 154,6
- Pression effective mesurée pour 1150 m<sup>3</sup>/h:  $\Delta P = 55$  Pa
- Sélection des appareils : EGP100F302 ou EGP100F312 (  $△P_{max}$  sensor = 150 Pa)

# Configuration des paramètres pour un EGP 100F3x2 :

- Gain  $\Delta P = 2,5$  (plage de mesure actuelle = 0...60 Pa)
- Sortie analogique : 0...100 % = 0...10 V ou 2...10 V

Le signal de sortie analogique se réfère maintenant à la plage de mesure nouvellement configurée de 0...60 Pa, c. à d. 100% de la plage de mesure réglée correspond à 60 Pa. Il en découle, en tenant compte du facteur C, un débit volumique de 1200 m<sup>3</sup>/h.

## AVIS

En cas de raccordement à des appareils dont l'entrée de mesure n'est pas suffisamment « abaissable », il convient de paramétrer le signal de sortie à l'aide des valeurs 2...10 V. Il est ainsi possible de prévenir l'apparition d'erreurs dans la plage inférieure.

Exemples d'application 2 : saisie de la pression différentielle

Saisie :

- Pression différentielle maximale dans l'installation : 200 Pa
- Sélection des appareils : EGP100F402 ou EGP100F412 (ΔP<sub>max</sub> sensor = 300 Pa)

### Configuration des paramètres pour un EGP100F4x2 :

- Gain  $\Delta P = 1,5$  (plage de mesure actuelle = 0...200 Pa)
- Sortie analogique : 0...10 V = 0...100 % ou 2...10 V = 0...100 %

Le signal de sortie analogique se réfère maintenant à la plage de mesure nouvellement configurée de 0...200 Pa.

- Pour saisir des valeurs de plus de 200 Pa, il convient de réduire l'amplification △P.
  - En cas de raccordement à des appareils dont l'entrée de mesure n'est pas suffisamment « abaissable », il convient de paramétrer le signal de sortie à l'aide des valeurs 2...10 V. Il est ainsi possible de prévenir l'apparition d'erreurs dans la plage inférieure.

## 9.1.3 Fonctions de service

L'option **Configuration des appareils** de la colonne de droite contient les fonctions de service suivantes, pour la mise en service et l'entretien de l'EGP100 :

- Ajustement du point zéro: Pour forcer l'équilibrage du capteur, il suffit de cliquer sur le bouton Ajustement du point zéro. Pour cela, le système commence par afficher une fenêtre indiquant que les deux raccordements de mesure doivent être retirés. Lorsque vous confirmez avec Continuer, un équilibrage du capteur est exécuté. Pour cela, le point nul du capteur est redéfini, c'est-à-dire que le décalage du point zéro du capteur est modifié. Cette procédure n'est pas un calibrage.
- Valeurs actuelles

La plage **Valeurs actuelles** permet d'afficher sous forme numérique la pression différentielle mesurée exprimée en Pa et en % de la plage de mesure actuelle.

Pour mettre à jour les valeurs, cliquer sur Démarrer la supervision.

AVIS

Ces valeurs mesurées sont aussi affichées sous forme graphique ou de barres dans la section **Supervision**. Il est aussi possible d'y réaliser un enregistrement historique des valeurs mesurées dans un fichier .csv.

Pour plus d'informations concernant la **Supervision**, veuillez consulter le chapitre "8.8.5 Supervision".

# SAUTER

# Paramétrage spécifique aux appareils

# 9.2 Transmetteur de course SGU100

## 9.2.1 Paramètres d'appareils configurables

Il est possible de configurer le capteur, la signalisation acoustique et la sortie analogique du SGU100.

| ← Paramètres                                                                                                    |          |
|----------------------------------------------------------------------------------------------------|----------|
| ~ Capteur                                                                                                    |          |
| Amortissement 0.01 💌 s                                                                                                    |          |
| Signalisation sonore                                                                                                    |          |
| Défaut                                                                                                    | activé   |
| Dérogation communication du capteur                                                                                                    | activé 💌 |
| Capteur non-initialisé                                                                                                    | activé 💌 |
| Mode apprentissage                                                                                                    | activé   |
| Sottie analogique         Mode            • 0 10 V = 0100%            • 2 10 V = 0100%            • Librement configurable         Date du paramétrage       2011/6/16 |          |
| 16:09:45 hh:mm:ss                                                                                                    |          |

Fig. 29 Interface utilisateur : Paramètre SGU100

Configuration des paramètres de la section Capteur

| Paramètres    | Description                                                                                                    |
|---------------|----------------------------------------------------------------------------------------------------|
| Amortissement | En cas de variation importante des signaux ou de signaux<br>parasites électroniques, il est possible de procéder une<br>harmonisation à l'aide de la constante de temps d'atténuation<br>réglable.                                                                                                    |
|               | Plage de réglage :<br>• 0,000 s<br>• 0,010 s<br>• 0,020 s<br>• 0,041 s<br>• 0,082 s<br>• 0,163 s<br>• 0,326 s<br>• 0,326 s<br>• 0,650 s<br>• 1,300 s<br>• 2,600 s<br>• 5,220 s<br>En cas d'augmentation de la constante de temps, les signaux<br>fortement fluctuants sont filtrés, le signal de valeur mesuré est<br>toutefois plus lent en cas de variations de pression. |

Tab. 12 Paramètre SGU : capteur

Configurations de paramètres dans la section **Signalisation sonore** 

AVIS

| Tous les signaux | acoustiques sont | activés par défaut. |
|------------------|------------------|---------------------|
| <br>             |                  |                     |

| Paramètres                               | Description                                                                                                    |
|------------------------------------------|----------------------------------------------------------------------------------------------------|
| Défaut                                   | Signalisation, lorsque le SGU100 est touché par l'un des dys-<br>fonctionnements suivants. Voici les dysfonctionnements :<br>• tension d'alimentation trop faible<br>• erreur de mesure                                                                                                    |
| Dérogation communica-<br>tion du capteur | Signalisation en cas de surmodulation du signal de mesure.<br>N'est possible qu'en mode manuel. En cas de surmodulation, la<br>valeur mesurée est surmodulée au niveau de la sortie analo-<br>gique du transmetteur de mesure par une valeur prédéfinie. La<br>surmodulation peut servir à réaliser des essais, et être signalée<br>de façon acoustique. |
| Capteur non-initialisé                   | Signalisation, lorsque le SGU100 n'a pas été initialisé, pro-<br>voquant ainsi l'absence de valeurs d'apprentissage valides.<br>Pour plus d'informations concernant la mise en œuvre d'une<br>procédure d'apprentissage, veuillez consulter "9.2.3 Fonctions<br>de service".                                                                             |
| Mode apprentissage                       | <ul> <li>Signalisation durant la réalisation d'une procédure d'apprentis-<br/>sage des phases d'apprentissage suivantes :</li> <li>Guillotine fermée (position de départ de la mesure, P1)</li> <li>Changement de position</li> <li>Guillotine ouverte (position de mesure nominale, P2)</li> </ul>                                                      |

Tab. 13 Paramètre SGU : Signalisation sonore

AVIS

Une liste détaillée des signaux acoustiques et optiques du SGU100 est disponible dans la fiche technique du SGU100 (PDS37.100), dans la section « Signalisation ».

Configurations de paramètres dans la section Sortie analogique

| Paramètres         | Description                                                                                                    |
|--------------------|----------------------------------------------------------------------------------------------------|
| Mode               | <ul> <li>Configuration de la plage de tension de la sortie analogique en fonction de la plage d'apprentissage.</li> <li>La plage d'apprentissage se réfère à la course de la guillotine entre la position de départ et nominale, ou entre 0% et 100%.</li> <li>Sélectionner l'une des 3 options suivantes :</li> <li>010 V = 0100 %</li> <li>210 V = 0100 % (réglages d'usine)</li> <li>Librement configurable: permet de configurer une tension de sortie en fonction de la plage d'apprentissage, comprise entre 0 et 11,5 V.</li> </ul> |
| Position de départ | Saisie d'une position dans laquelle la guillotine est fermée,<br>cà-d. dans laquelle cette dernière a atteint 0 % de la plage<br>d'apprentissage.                                                                                                    |
| Position nominale  | Saisie d'une position dans laquelle la guillotine est ouverte,<br>cà-d. dans laquelle cette dernière a atteint 100% de la plage<br>d'apprentissage.                                                                                                    |
|                    |                                                                                                    |

Tab. 14 Paramètre SGU : Sortie analogique

AVIS

Plus d'informations concernant la plage d'apprentissage sont disponibles dans la fiche technique du SGU (PDS37.100), dans la section « Diagramme fonctionnel ».

| Configurations de paramètres | dans la sectior | n Date du paramétrage |
|------------------------------|-----------------|-----------------------|
|------------------------------|-----------------|-----------------------|

| Paramètres            | Description                                                                                                    |
|-----------------------|----------------------------------------------------------------------------------------------------|
| Dernière modification | La date et l'heure du dernier téléchargement sont automatique-<br>ment définies et mémorisées. Ces données correspondent au<br>réglage interne du PC sur lequel le programme est installé. Si<br>aucun téléchargement n'a été réalisé, on disposera de la date<br>et de l'heure de l'ouverture de la fonction <b>Paramétrage</b> . |

Tab. 15 Paramètre SGU : Sortie analogique

## 9.2.2 Exemples d'application

Exemple d'application : saisie de la position de la guillotine d'une sorbonne sur paillasse

## Saisie :

- Ouverture maximale admissible de la guillotine : 500 mm
- Sélection des appareils : SGU100F010 (course de ressort max. 1000 mm)

## Configuration des paramètres du SGU100F010

- Sortie analogique : 2...10 V = 0...100 %
- Réalisation d'un processus d'apprentissage : Apprentissage de la position de départ (guillotine fermée) et de la position nominale (guillotine ouverte de 500 mm). Le processus d'apprentissage peut être mis en œuvre en cliquant sur Apprentissage des positions (voir "9.2.3 Fonctions de service").

Le signal de sortie analogique de 2...10 V se réfère maintenant à la plage d'apprentissage nouvellement configurée. C.-à-d. lorsque la guillotine est fermée, le signal de sortie est de 2 V, et lorsqu'elle est ouverte (500 mm) de 10 V. En cas de dépassement de l'ouverture maximale admissible, le contact d'alarme de surcourse du SGU100 est activé.

## 9.2.3 Fonctions de service

L'option **Configurer un appareil** de la colonne de droite contient les fonctions de service suivantes, pour la mise en service et l'entretien du SGU100 :

- Apprentissage des positions
- Mode manuel
- Valeurs actuelles

Apprentissage des positions

- Cliquer sur Apprentissage des positions pour démarrer le processus d'apprentissage. L'utilisateur est alors guidé par SAUTER CASE Sensors au cours de chaque étape.
- Une fois le processus d'apprentissage terminé, un message de confirmation du bon apprentissage de la position du SGU100 apparaît.
- AVIS Le processus d'apprentissage peut aussi être démarré et réalisé en activant la touche interne ou externe du SGU100. Une description générale de la réalisation du processus d'apprentissage est disponible dans la fiche technique du SGU100 (PDS 37.100) dans la section « Adaptation de la plage de travail (apprentissage) ».

### Mode manuel

Cliquer sur **Opération manuelle** pour saisir une valeur surmodulant la valeur mesurée actuelle de la sortie analogique du transmetteur de course. Cette fonction est requise entre autres dans le cadre d'essais ou de contrôles. Elle permet par exemple de tester la régulation du débit volumique de la sorbonne de laboratoire en saisissant une valeur de sortie du SGU100, sans devoir ouvrir ni fermer la guillotine.

| Opération manuelle 🛛 🔀                         |
|------------------------------------------------|
| Opération manuelle<br>Mode<br>On 10,0 V<br>Off |
| Actuellement                                   |
| Etat on<br>Tension de sortie 10∨               |
| Activer le mode                                |
| Fermer le dialogue                             |

#### Fig. 30 Fenêtre de dialogue : SGU100, mode manuel actif

# SAUTER

Paramétrage spécifique aux appareils

## Activation du mode manuel :

- 1. Sélectionner l'option On dans la fenêtre de dialogue Opération manuelle.
- 2. Saisir la valeur de sortie analogique souhaitée.
- 3. Cliquer sur le bouton Activer le mode.
- L'état et la tension de sortie active sont indiqués dans le champ État actuel de la fenêtre de dialogue, ainsi que dans la colonne de droite des fonctions de service. Lorsque le mode manuel est actif, le champ Communication de la ligne d'état est vert.

## Désactivation du mode manuel :

le mode manuel est désactivé lorsque vous

- sélectionnez l'option Off de la fenêtre de dialogue Opération manuelle, puis cliquez sur le bouton Activer le mode
- fermez Case Sensors ou
- interrompez la communication avec l'appareil.

Si vous activez le champ **Mode manuel** dans la section **Signalisation sonore** sous l'option **Paramètre**, l'activation est annoncée par un signal sonore du SGU100.

## Valeurs actuelles

La mesure de la position actuelle de la guillotine est affichée sous forme numérique dans la section **Valeurs actuelles**.

- ▶ Pour afficher les valeurs, cliquer sur Démarrer la supervision.
- AVIS

AVIS

Ces valeurs mesurées sont aussi affichées sous forme graphique ou de barres dans la section **Supervision**. Il est aussi possible d'y réaliser un enregistrement historique des valeurs mesurées dans un fichier .csv.

Pour plus d'informations concernant la **Supervision**, veuillez consulter le chapitre "8.8.5 Supervision".

## 9.2.4 Affichage de l'état

Il est possible d'afficher l'état actuel de fonctionnement, d'erreur et de maintenance d'un SGU100 dans la section **État** de la section **Supervision**.

- Pour mettre à jour les indications, cliquez sur l'option Démarrer la supervision de la section Valeurs actuelles, dans la colonne de droite de l'interface utilisateurs.
- L'état actuel du SGU100 est indiqué par des coches dans les cases de la colonne État.

| Paramètres                          | nètres Description                                                                                                    |  |
|-------------------------------------|----------------------------------------------------------------------------------------------------|--|
|                                     | États de fonctionnement                                                                                                    |  |
| Usine                               | Correspond à l'état à la livraison                                                                                                    |  |
| Normal                              | Le transmetteur de mesure est prêt à l'emploi.                                                                                                    |  |
| Manuel                              | Le mode manuel est activé.                                                                                                    |  |
| Apprentissage                       | Processus d'apprentissage en cours (voir aussi "9.2.3 Fonctions de service")                                                                                                    |  |
| Apprendre position<br>de départ     | Apprentissage de la position de départ (guillotine fermée) dans le cadre du processus d'apprentissage.                                                                                                    |  |
| Apprentissage en attente            | Phase de transition après apprentissage de la position de départ.<br>Il est possible de placer la guillotine en position d'apprentis-<br>sage au cours de cette phase (max. 60 secondes). Le SGU100<br>conserve l'état <b>Apprentissage en attente</b> durant le placement de<br>la guillotine.                                                                                                    |  |
| Apprendre position nominale         | Apprentissage de la position nominale (guillotine ouverte) dans le cadre du processus d'apprentissage.                                                                                                    |  |
| Touche d'apprentis-<br>sage activée | La touche d'apprentissage du SGU100 a été activée                                                                                                    |  |
| Signal d'alarme<br>externe          | Le contact d'alarme de surcourse a été activé                                                                                                    |  |
| Dépassement de<br>course détecté    | Le contact d'alarme de surcourse a été activé. Dans un tel cas, la position nominale a été dépassée.                                                                                                    |  |
|                                     | Défauts                                                                                                    |  |
| Stockage des don-<br>nées           | Interruption du processus d'enregistrement des valeurs mesurées dans un fichier.                                                                                                    |  |
| Mesure                              | <ul> <li>Un défaut de mesure est constaté lorsque les valeurs de mesure<br/>internes se situent en dehors de la plage attendue. Les causes<br/>possibles sont :</li> <li>erreur interne dans le capteur, causée par un choc</li> <li>La course de ressort maximale est dépassée ou la course de<br/>ressort minimale n'est pas atteinte</li> <li>Interférences électriques par une source d'interférences<br/>externe</li> </ul> |  |
| Apprentissage                       | Le processus d'apprentissage n'a pas été conclu avec succès, ou il n'existe aucune valeur d'apprentissage valide dans le SGU100.                                                                                                    |  |
| Tension basse                       | Alimentation en tension du SGU100 insuffisante.                                                                                                    |  |
|                                     | États de maintenance                                                                                                    |  |
| Apprentissage des<br>positions      | L'apprentissage de la position est réalisé en état de maintenance.                                                                                                    |  |

Tab. 16 États de fonctionnement, d'erreur et de maintenance du SGU100

# SAUTER

# Paramétrage spécifique aux appareils

# 9.3 Sonde de température et d'humidité ambiantes EGH681

# 9.3.1 Paramètres d'appareils configurables

Pour l'EGH681, il est possible d'effectuer des réglages pour les paramètres suivants :

- Mesure de l'humidité
- Mesure de la température
- Sortie humidité
- Sortie température
- LED

| Place de marcine                                                                                                    | 0.0                                                                                                    | 100.0                                                                                                    | °/ -E                                                        |
|----------------------------------------------------------------------------------------------------|----------------------------------------------------------------------------------------------------|----------------------------------------------------------------------------------------------------|--------------------------------------------------------------|
| Plage de mesure                                                                                                    | 0,0                                                                                                    | 100,0                                                                                                    | % <b>r</b> F                                                 |
| Réglage des seuils de                                                                                                    | e signalisation                                                                                                    |                                                                                                    |                                                              |
|                                                                                                    | 20,0 🚔                                                                                                    | % rF                                                                                                    |                                                              |
|                                                                                                    | 30,0 🚖                                                                                                    | % rF                                                                                                    |                                                              |
|                                                                                                    | 50.0 🚔                                                                                                    | % rF                                                                                                    |                                                              |
|                                                                                                    | 70.0                                                                                                    | % rF                                                                                                    |                                                              |
|                                                                                                    |                                                                                                    |                                                                                                    |                                                              |
|                                                                                                    |                                                                                                    |                                                                                                    |                                                              |
| Place de temperature                                                                                                    | 0.0                                                                                                    | 50.0                                                                                                    | Ŷ                                                            |
|                                                                                                    | u,u                                                                                                    | 50,0                                                                                                    | U U                                                          |
| Reglage des seuils de                                                                                                    | signalisation                                                                                                    |                                                                                                    |                                                              |
| _                                                                                                    | 50,0 🚖                                                                                                    | °C                                                                                                    |                                                              |
|                                                                                                    | 50,0 🚔                                                                                                    | °C                                                                                                    |                                                              |
|                                                                                                    | 50,0 🚔                                                                                                    | °C                                                                                                    |                                                              |
|                                                                                                    | 50,0 🚔                                                                                                    | °C                                                                                                    |                                                              |
|                                                                                                    |                                                                                                    |                                                                                                    |                                                              |
|                                                                                                    |                                                                                                    |                                                                                                    |                                                              |
| ortie température                                                                                                    |                                                                                                    |                                                                                                    |                                                              |
| ortie température                                                                                                    |                                                                                                    | orrespondance                                                                                                    |                                                              |
| iortie température<br>Température                                                                                                    | ▼ Table de c<br>Début                                                                                                    | orrespondance                                                                                                    | C 0.00 🛓 V                                                   |
| iortie température<br>Température<br>0 010V = 050°C                                                                                                    | <ul> <li>Table de c</li> <li>Début</li> <li>Fin</li> </ul>                                                                                                    | orrespondance                                                                                                    | C 0.00 V<br>C 10.00 V                                        |
| ortie température<br>Température<br>010V = 050°C<br>210V = 050°C                                                                                                    | Table de c Début Fin rable                                                                                                    | 0.0 ×                                                                                                    | C 0.00 🖉 V<br>C 10.00 🖉 V                                    |
| ortie température<br>Température                                                                                                    | Table de c<br>Début<br>Fin                                                                                                    | 0.0         \$           50.0         \$                                                                                              | C 0.00 × V<br>C 10.00 × V                                    |
| ortie température<br>Température                                                                                                    | Table de c<br>Début<br>Fin<br>rable                                                                                                    | orrespondance                                                                                                    | C 0.00 🖉 V<br>C 10.00 🖉 V                                    |
| ortie température<br>Température                                                                                                    | Table de c Début Fin Table Table                                                                                                    | orrespondance                                                                                                    | C 0.00 × V<br>C 10.00 × V                                    |
| iortie température<br>Température<br>010V = 050°C<br>210V = 050°C<br>Librement configu<br>iortie humidité<br>Humidité rel.<br>010V = 0100%                                                                                                    | Table de c Début Fin Table Table de c Début HR Début                                                                                                    | orrespondance                                                                                                    | C 0.00 ↓ V<br>C 10.00 ↓ V                                    |
| ortie température           Température                010V = 050°C               210V = 050°C               Librement configu               ortie humidité               Humidité rel.               010V = 0100%               2.10V = 0100%          | <ul> <li>Table de c</li> <li>Début</li> <li>Fin</li> <li>rable</li> <li>Table de c</li> <li>Début</li> <li>HR</li> <li>Fin</li> </ul>                                                         | 0.0       •         50.0       •         50.0       •         000000000000000000000000000000000000                                    | C 0,00 ↓ V<br>C 10,00 ↓ V<br>% HR 0,00 ↓ V<br>% HR 10,00 ↓ V |
| ortie température           Température                010V = 050°C            210V = 050°C           Librement configu           ortie humidité           Humidité rel.                010V = 0100%           Librement configu                        | <ul> <li>Table de c</li> <li>Début</li> <li>Fin</li> <li>Table de c</li> <li>Début</li> <li>HR</li> <li>HR</li> <li>Fin</li> </ul>                                                            | 0.0       •         0.0       •         50.0       •         omespondance       •         0.0       •         100.0       •         9 | C 0.00 × V<br>C 10.00 × V<br>6 HR 0.00 × V<br>6 HR 10.00 × V |
| ortie température           Température <ul></ul>                                                                                                    | <ul> <li>Table de c</li> <li>Début</li> <li>Fin</li> <li>Table de c</li> <li>Début</li> <li>MR</li> <li>Fin</li> <li>rable</li> </ul>                                                         | 0.0          0.0          50.0          omespondance          0.0          100.0          100.0                                       | C 0.00 ↓ V<br>C 10.00 ↓ V<br>& HR 0.00 ↓ V<br>& HR 10.00 ↓ V |
| ortie température           Température                010V = 050°C            210V = 050°C           Librement configu           ortie humidité           Humidité rel.                010V = 0100%           210V = 0100%           Librement configu | Table de c Début Fin Table de c Début R Table de c Début R R R R R R R R R                                                                                                    | 0.0       0.0         50.0       0         50.0       0         0.0       0         0.0       0         100.0       0                 | C 0.00 ↓ V<br>C 10.00 ↓ V<br>% HR 0.00 ↓ V<br>% HR 10.00 ↓ V |
| ortie température<br>Température                                                                                                    | <ul> <li>Table de c</li> <li>Début</li> <li>Fin</li> <li>Table de c</li> <li>Début</li> <li>Fin</li> <li>Table de c</li> <li>Début</li> <li>Fin</li> <li>Fin</li> <li>Surveillance</li> </ul> | orrespondance                                                                                                    | C 0,00 ↓ V<br>C 10,00 ↓ V<br>% HR 0,00 ↓ V<br>% HR 10,00 ↓ V |
| iortie température<br>Température                                                                                                    | <ul> <li>Table de c</li> <li>Début</li> <li>Fin</li> <li>Table de c</li> <li>Début</li> <li>HR</li> <li>HR</li> <li>Fin</li> <li>surveillance</li> </ul>                                      | orrespondance                                                                                                    | C 0.00 ↓ V<br>C 10.00 ↓ V<br>& HR 0.00 ↓ V<br>& HR 10.00 ↓ V |
| iortie température<br>Température                                                                                                    | <ul> <li>Table de c</li> <li>Début</li> <li>Fin</li> <li>Table de c</li> <li>Début</li> <li>Fin</li> <li>Table de c</li> <li>Début</li> <li>Fin</li> <li>Surveillance</li> </ul>              | orrespondance                                                                                                    | C 0,00 ↓ V<br>C 10,00 ↓ V<br>% HR 0.00 ↓ V<br>% HR 10,00 ↓ V |

Fig. 31 Interface utilisateur : paramètres EGH681

Configuration des paramètres de la section Mesure de l'humidité

| Paramètres                     | Description                                                                                                    |
|--------------------------------|----------------------------------------------------------------------------------------------------|
| Réglage des valeurs<br>limites | Les valeurs limites peuvent être réglées individuellement.<br>L'affichage par voyant LED sur la sonde indique :<br>• un dépassement de la valeur limite<br>• une absence de dépassement de la valeur limite<br>• La valeur optimale                      |
| 1 20,0                         | Valeur mesurée < $(1)$ ; signal LED = rouge<br>Valeur mesurée > $(1) < (2)$ ; signal LED = jaune<br>Valeur mesurée > $(2) < (3)$ ; signal LED = vert<br>Valeur mesurée > $(3) < (4)$ ; signal LED = jaune<br>Valeur mesurée > $(4)$ ; signal LED = rouge |

Tab. 17 Paramètres EGH : Mesure de l'humidité

Configuration des paramètres de la section Mesure de la température

| Paramètres                                               | Description                                                                                                    |
|----------------------------------------------------------|----------------------------------------------------------------------------------------------------|
| Réglage des valeurs<br>limites                           | Les valeurs limites de la mesure de la température peuvent<br>être réglées individuellement.<br>L'affichage par voyant LED sur la sonde indique :<br>• un dépassement de la valeur limite<br>• une absence de dépassement de la valeur limite<br>• La valeur optimale |
| 1 20,0 ★ °C<br>2 21,0 ★ °C<br>3 25,0 ★ °C<br>4 50,0 ★ °C | Valeur mesurée < $(1)$ ; signal LED = rouge<br>Valeur mesurée > $(1) < (2)$ ; signal LED = jaune<br>Valeur mesurée > $(2) < (3)$ ; signal LED = vert<br>Valeur mesurée > $(3) < (4)$ ; signal LED = jaune<br>Valeur mesurée > $(4)$ ; signal LED = rouge              |

Tab. 18 Paramètres EGH : Mesure de la température

Configuration des paramètres de la section Sortie.

L'EGH681 dispose de deux sorties analogiques qui peuvent être configurées selon les besoins individuels.

| Paramètres         | Description                                                                                                    |
|--------------------|----------------------------------------------------------------------------------------------------|
| Grandeur de mesure | Les grandeurs de mesure suivantes peuvent être sélection-<br>nées :<br>• Désactivée<br>• Température<br>• Humidité relative<br>• Humidité absolue<br>• Point de rosée<br>• Enthalpie                                                                                                    |
| giques             | Régler la plage de tension des sorties analogiques.                                                                                                    |
|                    | <ul> <li>Sélectionner l'une des 3 options suivantes :</li> <li>010 V= 050 °C (exemple de grandeur de mesure température)</li> <li>210 V= 050 °C (exemple grandeur de mesure température)</li> <li>Librement configurable : Pour régler la courbe caractéristique du transmetteur de mesure, procédez comme suit : Saisissez dans les champs Début et Fin de la section « Tableau de conversion » les valeurs de début et de fin de la valeur de mesure et de la tension de sortie.</li> </ul> |

Tab. 19 Paramètres EGH : Sorties analogiques

| Paramètres   | Description                                                                                                    |
|--------------|----------------------------------------------------------------------------------------------------|
| Fonction LED | Vous pouvez affecter les fonctions suivantes à l'affichage par<br>voyant LED de la sonde :<br>• Désactivée<br>• Contrôle de l'humidité<br>• Contrôle de la température<br>• Contrôle de l'humidité et de la température |

Configuration des paramètres de la section LED

Tab. 20 Paramètres EGH : LED

## 9.3.2 Fonctions de maintenance

Avant la mise en service de l'EGH681, démarrez une supervision afin de vérifier le fonctionnement de la sonde.

Les valeurs mesurées sont représentées graphiquement, sous la forme d'un diagramme en bâtons, et numériquement dans la colonne droite de la section **Supervision**. Nous recommandons de procéder à la lecture de la configuration actuelle de l'appareil via un téléchargement avant de démarrer une visualisation.

- 1. À cette fin, cliquez sur le bouton Télécharger depuis l'appareil.
- 2. Pour afficher les valeurs, cliquez sur Démarrer la supervision.
- AVIS Ces valeurs de mesure sont affichées graphiquement sous la forme d'une courbe dans la section **Supervision**. Il est aussi possible d'y réaliser un enregistrement historique des valeurs mesurées dans un fichier .csv.

Pour plus d'informations concernant la **Supervision**, veuillez consulter le chapitre "8.8.5 Supervision".

## 9.4 Sonde de qualité d'air (COV) EGQ181

## 9.4.1 Paramètres d'appareils configurables

Pour l'EGQ181, il est possible d'effectuer des réglages pour les paramètres suivants :

- Mesure des COV
- Sortie des COV
- LED

| Paramètres<br>Mesure de COV                                                                                                    |                                                                                                    |
|----------------------------------------------------------------------------------------------------|----------------------------------------------------------------------------------------------------|
| Plage de mesure                                                                                                    | 0,0 100,0 % IAQ                                                                                                    |
| Réglage des seuils de sign                                                                                                    | nalisation<br>50,0 🐳 % IAQ<br>75,0 🐳 % IAQ                                                                                                    |
| Sortie COV           Qualité d'air           ● 010V = 0100% IAQ           ● 210V = 0100% IAQ           ● Librement configurable | Table de correspondance           Début         0.0         \$\screwtarrow \correspondance           Fin         100.0         \$\screwtarrow \correspondance |
| Fonction LED                                                                                                    | Surveillance COV 🔹                                                                                                    |
| Date du paramétrage                                                                                                    |                                                                                                    |
| Date du paramétrage                                                                                                    | 2014/1/15 yyyy/m/d<br>13:11:32 hh.mm:ss                                                                                                    |

Fig. 32 Interface utilisateur : paramètres EGQ181

Configuration des paramètres de la section Mesure des COV.

| Paramètres                     | Description                                                                                                    |
|--------------------------------|----------------------------------------------------------------------------------------------------|
| Réglage des valeurs<br>limites | Les valeurs limites de la mesure des COV peuvent être réglées<br>individuellement.<br>L'affichage par voyant LED sur la sonde indique :<br>• un dépassement de la valeur limite<br>• une absence de dépassement de la valeur limite<br>• La valeur optimale |
| 1 50,0 ★ %IAQ<br>2 75,0 ★ %IAQ | Valeur mesurée < (1) ; signal LED = vert<br>Valeur mesurée > (1) < (2) ; signal LED = jaune<br>Valeur mesurée > (2) ; signal LED = rouge                                                                                                    |

Tab. 21 Paramètres EGQ : Mesure des COV

Configuration des paramètres de la section Sortie des COV

| Paramètres     | Description                                                                                                    |
|----------------|----------------------------------------------------------------------------------------------------|
| Sortie des COV | Régler la plage de tension de la sortie analogique.<br>Sélectionner l'une des 3 options suivantes :                                                                                                    |
|                | <ul> <li>010 V= 0100 % IAQ</li> <li>210 V= 0100 % IAQ</li> <li>Librement configurable : Pour régler la courbe caractéristique du transmetteur de mesure, procédez comme suit : Saisissez dans les champs Début et Fin de la section « Tableau de conversion » les valeurs de début et de fin de la valeur de mesure et de la tension de sortie</li> </ul> |

Tab. 22 Paramètres EGQ : Sortie des COV

Configuration des paramètres de la section LED

| Paramètres   | Description                                                                                                    |
|--------------|----------------------------------------------------------------------------------------------------|
| Fonction LED | <ul> <li>Vous pouvez affecter les fonctions suivantes à l'affichage par<br/>voyant LED de la sonde :</li> <li>Désactivée</li> <li>Contrôle des COV</li> </ul> |
|              |                                                                                                    |

Tab. 23 Paramètres EGQ : LED

## 9.4.2 Fonctions de maintenance

Avant la mise en service de l'EGQ181, démarrez une supervision afin de vérifier le fonctionnement de la sonde.

Les valeurs mesurées sont représentées graphiquement, sous la forme d'un diagramme en bâtons, et numériquement dans la colonne droite de la section **Supervision**. Nous recommandons de procéder à la lecture de la configuration actuelle de l'appareil via un téléchargement avant de démarrer une visualisation.

- 1. À cette fin, cliquez sur le bouton Télécharger depuis l'appareil.
- 2. Pour afficher les valeurs, cliquez sur Démarrer la supervision.
- **AVIS** Ces valeurs de mesure sont affichées graphiquement sous la forme d'une courbe dans la section **Supervision**. Il est aussi possible d'y réaliser un enregistrement historique des valeurs mesurées dans un fichier .csv.

Pour plus d'informations concernant la **Supervision**, veuillez consulter le chapitre "8.8.5 Supervision".

Service clientèle

# 10 Service clientèle

Adresses de vos bureaux Sauter régionaux:

| SAUTER Schweiz                                                                                                    | SAUTER Deutschland                                                                                                    |
|----------------------------------------------------------------------------------------------------|----------------------------------------------------------------------------------------------------|
| Sauter Building Control Schweiz AG                                                                                                    | Sauter-Cumulus GmbH                                                                                                    |
| Kägenstrasse 17                                                                                                    | Hans-Bunte-Strasse 15                                                                                                    |
| CH-4153 Reinach                                                                                                    | DE-79108 Freiburg i. Br.                                                                                                    |
| Tel. +41 61 717 75 75                                                                                                    | Tel. +49 761 510 50                                                                                                    |
| Fax +41 61 717 75 00                                                                                                    | Fax +49 761 510 52 34                                                                                                    |
| SAUTER France                                                                                                    | SAUTER Ibérica                                                                                                    |
| Sauter Régulation S.A.S.                                                                                                    | Sauter Ibérica S.A.                                                                                                    |
| 30 Rue Marc Seguin - B.P. 2059                                                                                                    | Jacint Verdaguer, 34-38                                                                                                    |
| FR-68059 Mulhouse Cedex                                                                                                    | ES-08902 L'Hospitalet (Barcelona)                                                                                                    |
| Tel. +33 3 89 59 32 66                                                                                                    | Tel. +34 93 432 95 00                                                                                                    |
| Fax +33 3 89 59 40 42                                                                                                    | Fax +34 93 432 09 08                                                                                                    |
| SAUTER Österreich<br>Sauter Mess- u. Regeltechnik GmbH<br>Niedermoserstrasse 11<br>AT-1222 Wien<br>Tel. +43 1 250 230<br>Fax +43 1 259 95 35    | SAUTER U.K.<br>Sauter Automation Ltd.<br>Inova House Hampshire<br>Int'l Business Park<br>Crockford Lane, Chineham<br>UK-Basingstoke RG24 8WH<br>Tel. +44 1256 37 44 00<br>Fax +44 1256 37 44 55 |
| SAUTER Italia<br>Sauter Italia S.p.A.<br>Via Natale Battaglia 40<br>IT-20127 Milano<br>Tel. +39 02 280 481<br>Fax +39 02 280 482 80             | SAUTER Nederland<br>Sauter Building Control Nederland B.V.<br>Gyroscoopweg 144a<br>P.O. Box 20613<br>NL-1001 NP Amsterdam<br>Tel. +31 20 5876 701<br>Fax +31 20 5876 769                        |
| Sauter Building Control International GmbH<br>Hans-Bunte-Strasse 15<br>DE-79108 Freiburg i. Br.<br>Tel. +49 761 510 50<br>Fax +49 761 510 52 34 | SAUTER Belgium<br>N.V. Sauter Controls S.A.<br>'t Hofveld 6-B-2<br>BE-1702 Groot Bijgaarden<br>Tel. +32 2 460 04 16<br>Fax +32 2 460 58 97                                                      |
| SAUTER Magyarország                                                                                                    | SAUTER Srbija                                                                                                    |
| Sauter Automatikai Kft.                                                                                                    | Sauter Building Control Serbia doo                                                                                                    |
| Fogarasi u. 2 - 6.III. em.                                                                                                    | Alekse Nenadovica 15                                                                                                    |
| HU-1148 Budapest                                                                                                    | SRB-11000 Belgrad                                                                                                    |
| Tel. +36 1 470 1000                                                                                                    | Tel. +381 1 1383 5571                                                                                                    |
| Fax +36 1 467 9000                                                                                                    | Fax +381 1 1245 2260                                                                                                    |
| SAUTER Ceská republika                                                                                                    | SAUTER Polska                                                                                                    |
| Sauter Automation Spol. s.r.o.                                                                                                    | Sauter Automatyka Sp. z o.o.                                                                                                    |
| Pod Cimickým hájem 13 a 15                                                                                                    | UI. Postępu 1                                                                                                    |
| CZ-18100 Praha 8                                                                                                    | PL-02-676 Warszawa                                                                                                    |
| Tel. +42 02 660 12 111                                                                                                    | Tel. +48 22 853 02 92                                                                                                    |
| Fax +42 02 660 12 221                                                                                                    | Fax +48 22 853 02 93                                                                                                    |
| SAUTER Sverige                                                                                                    | SAUTER Slovensko                                                                                                    |
| Sauter Automation AB                                                                                                    | Sauter Building Control Slovakia s.r.o.                                                                                                    |
| Krossgatan 22B                                                                                                    | Viedenská cesta 5                                                                                                    |
| SE-16250 Vällingby                                                                                                    | SK-85101 Bratislava                                                                                                    |
| Tel. +46 8 620 35 00                                                                                                    | Tel. +421 2 6252 5544                                                                                                    |
| Fax +46 8 739 86 26                                                                                                    | Fax +421 2 6252 5543                                                                                                    |

Tab. 24 Coordonnées des bureaux SAUTER en Europe

Vous trouverez des informations plus détaillées sur notre site: www.sauter-controls. com.

# 11 Résolution des problèmes

La section suivante établit une liste des problèmes types pouvant survenir lors de l'installation, la configuration ou la mise en service d'un appareil.

| Erreur                                                                                            | Cause                                                                        | Résolution                                                                                                    |
|---------------------------------------------------------------------------------------------------|------------------------------------------------------------------------------|----------------------------------------------------------------------------------------------------|
| Le SGU100 ou CASE<br>Sensors signale « pas de<br>valeurs d'apprentissage<br>valides disponibles » | Le processus d'apprentis-<br>sage n'a pas été effectué<br>de façon correcte. | Réalisez un nouveau proces-<br>sus d'apprentissage. Veillez<br>ce faisant à ce que la course<br>de la position de départ à la<br>position nominale soit d'au<br>moins 200 mm.                                                                                                    |
| Le LED Run/Fault de<br>l'EGP100 est rouge et<br>allumé en permanence                              | La plage de mesure du<br>transmetteur de mesure a<br>été dépassée.           | <ul> <li>Activez le signal d'alarme,<br/>en appuyant sur la touche de<br/>point zéro et en réalisant un<br/>nouvel ajustement de point<br/>zéro.</li> <li>En cas de dépassement de la<br/>pression maximale admissible (voir<br/>PDS32.021) le transmetteur de<br/>mesure est susceptible d'avoir été<br/>endommagé et de ne plus fonction-<br/>ner.</li> <li>Dans un tel cas, remplacer le<br/>transmetteur de mesure.</li> </ul> |
| Le LED Run/Fault de<br>l'EGP100 clignote en<br>rouge                                              | L'alimentation en tension est insuffisante                                   | <ul> <li>Contrôlez le câblage et<br/>l'alimentation en tension de<br/>l'EGP100 (voir PDS32.021).</li> </ul>                                                                                                    |

Tab. 25 Résolution des problèmes

# Répertoire des abréviations

| Abréviations | Signification                       |
|--------------|-------------------------------------|
| Δp           | Pression différentielle en Pascal   |
| AI           | Entrée analogique                   |
| AO           | Sortie analogique                   |
| DN           | Diamètre nominal                    |
| FS           | Full span; plage de mesure maximale |
| PC           | Ordinateur                          |

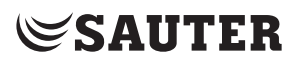

Résolution des problèmes

Figures

| Fig. 1<br>Fig. 2 | Organigramme de configuration<br>Setup.exe dans SAUTER CASE Tools     | 10<br>16 |
|------------------|-----------------------------------------------------------------------|----------|
| Fig. 3           | Interface utilisateur : Écran de démarrage de l'interface utilisateur |          |
| -                | SAUTER CASE Sensors                                                   | 19       |
| Fig. 4           | Raccordement du convertisseur d'interface USB-RS 485 au PC            | 21       |
| Fig. 5           | Connexion à l'EGP100 par la prise 3 pôles                             | 22       |
| Fig. 6           | Connexion du SGU100 avec raccordement des bornes                      | 22       |
| Fig. 7           | Connexion au SGU100 via la prise 3 pôles sur le FCCP 100              | 23       |
| Fig. 8           | Connexion de l'adaptateur universel                                   | 23       |
| Fig. 9           | Propriétés système Windows                                            | 24       |
| Fig. 10          | Gestionnaire de périphériques Windows                                 | 25       |
| Fig. 11          | Fenêtre de dialogue : Réglage du port Com                             | 26       |
| Fig. 12          | Interruption de la connexion EGP100 - PC par la prise 3 pôles         | 28       |
| Fig. 13          | Interruption de la connexion SGU100 - PC par câbles.                  | 28       |
| Fig. 14          | Interruption de la connexion SGU100 - PC via la prise 3 pôles sur     | le       |
|                  | FCPP100                                                               | 29       |
| Fig. 15          | Déconnexion de l'EGQ181SF203 du convertisseur universel,              |          |
|                  | déconnexion de l'EGH681SF233 du convertisseur universel               | 29       |
| Fig. 16          | Fenêtre de dialogue : Sélectionner l'adresse réseau                   | 30       |
| Fig. 17          | Fenêtre de dialogue : Options - →Unités                               | 31       |
| Fig. 18          | Fenêtre de dialogue : Options - →Langue                               | 32       |
| Fig. 19          | Fenêtre de dialogue : Options $\rightarrow$ Communication             | 32       |
| Fig. 20          | Interface utilisateur : Page de démarrage de SAUTER CASE Sense        | ors      |
|                  |                                                                       | 33       |
| Fig. 21          | Interface utilisateur : SAUTER CASE Sensors                           | 34       |
| Fig. 22          | Fenêtre de dialogue : Imprimer la configuration                       | 39       |
| Fig. 23          | Interface utilisateur : Paramètres réseau                             | 40       |
| Fig. 24          | Fenêtre de dialogue : Changer l'adresse de communication              | 41       |
| Fig. 25          | Fenêtre de dialogue : Sélectionner l'appareil                         | 42       |
| Fig. 26          | Affichage graphique et numérique à l'exemple de l'EGH681              | 45       |
| Fig. 27          | Interface utilisateur : Paramètre EGP100 avec plage de mesure         |          |
|                  | symétrique                                                            | 47       |
| Fig. 28          | Interface utilisateur : Paramètre EGP100 avec plage de mesure         |          |
|                  | asymétrique                                                           | 47       |
| Fig. 29          | Interface utilisateur : Paramètre SGU100                              | 52       |
| Fig. 30          | Fenêtre de dialogue : SGU100, mode manuel actif                       | 55       |
| Fig. 31          | Interface utilisateur : paramètres EGH681                             | 58       |
| Fig. 32          | Interface utilisateur : paramètres EGQ181                             | 61       |

Tableaux

| Tab. 1  | Accessoires de raccord au PC                                  | 15 |
|---------|---------------------------------------------------------------|----|
| Tab. 2  | Messages système Test de connexion                            | 27 |
| Tab. 3  | Unités réglables et unités fixes                              | 31 |
| Tab. 4  | Fonctions de la page de démarrage                             | 37 |
| Tab. 5  | Paramètres Configuration réseau                               | 41 |
| Tab. 6  | Appareils pris en charge par SAUTER CASE Sensors V2.2         | 42 |
| Tab. 7  | Saisie des paramètres de la section « Données du projet »     | 43 |
| Tab. 8  | Informations sur l'appareil                                   | 44 |
| Tab. 9  | Paramètre EGP100 : Mesure                                     | 48 |
| Tab. 10 | Paramètre EGP100 : Sortie analogique                          | 49 |
| Tab. 11 | Paramètre EGP100 : Dernière modification                      | 49 |
| Tab. 12 | Paramètre SGU : capteur                                       | 52 |
| Tab. 13 | Paramètre SGU : Signalisation sonore                          | 53 |
| Tab. 14 | Paramètre SGU : Sortie analogique                             | 53 |
| Tab. 15 | Paramètre SGU : Sortie analogique                             | 54 |
| Tab. 16 | États de fonctionnement, d'erreur et de maintenance du SGU100 | 57 |
| Tab. 17 | Paramètres EGH : Mesure de l'humidité                         | 59 |
| Tab. 18 | Paramètres EGH : Mesure de la température                     | 59 |
| Tab. 19 | Paramètres EGH : Sorties analogiques                          | 59 |
| Tab. 20 | Paramètres EGH : LED                                          | 60 |
| Tab. 21 | Paramètres EGQ : Mesure des COV                               | 61 |
| Tab. 22 | Paramètres EGQ : Sortie des COV                               | 62 |
| Tab. 23 | Paramètres EGQ : LED                                          | 62 |
| Tab. 24 | Coordonnées des bureaux SAUTER en Europe                      | 63 |
| Tab. 25 | Résolution des problèmes                                      | 65 |
Index

| Index |
|-------|
|-------|

| A                                               |          |
|-------------------------------------------------|----------|
| Adresse de communication<br>Affichage de l'état | 30       |
| SGU100<br>Application                           | 57<br>46 |
| Apprentissage des positions<br>SGU100           | 55       |
| С                                               |          |
| Communication                                   | 32<br>15 |
| Configurer l'appareil                           | 42       |
| Connexion EGP100                                | 22       |
| Connexion EGQ et EGH                            | 23       |
| Consignes de sécurité                           | 13       |
| Convertisseur d'interface                       | 21       |
|                                                 | 07       |
| Demarrage du programme<br>Dessins               | 37<br>46 |
| Diagramme des raccords                          | 46       |
| E                                               |          |
| Exemples d'application<br>EGP100                | 50       |
| SGU100                                          | 54       |
| F                                               |          |
| Fin de la configuration                         | 9        |
| EGH                                             | 60       |
| EGP100                                          | 51       |
| EGQ<br>SGU100                                   | 62<br>54 |
| ,                                               | 54       |
| /<br>Imprimer                                   | 39       |
| Informations sur l'appareil                     | 44       |
| Installation                                    | 15       |
| Installation du logiciel                        | 15       |
| Interface utilisateur                           | 33       |
| L                                               |          |
| Langue                                          | 32<br>67 |
|                                                 | 07       |

## **SAUTER**

## Index

| Logiciel requis                                               | 15       |
|---------------------------------------------------------------|----------|
| <i>M</i><br>Matériel fourni<br>Matériel requis<br>Mode manuel | 15<br>15 |
| SGU100                                                        | 55       |
| O<br>Options                                                  | 31       |
| P<br>Page d'accueil                                           | 37       |
| Paramétrage                                                   | 37, 47   |
| EGP100                                                        | 47       |
| SGU100                                                        | 52       |
| Paramétrages                                                  | 43       |
| Paramètres                                                    | 44       |
| Processus d'installation                                      | 16       |
| Propriétés du logiciel                                        | 5        |
| R                                                             |          |
| Raccord et configuration                                      | 21       |
| Réglage du port Com                                           | 24       |
| Réglages réseau                                               | 40       |
| Résolution des problèmes                                      | 65       |
| S                                                             |          |
| Service clientèle                                             | 63       |
| Structure du programme                                        | 11       |
| Supervision                                                   | 44       |
| Т                                                             |          |
| Tarage du point zéro                                          |          |
| EGP100                                                        | 51       |
| Terminer                                                      | 28       |
| U                                                             |          |
| Unités                                                        | 31       |
| V                                                             |          |
| Valeurs actuelles                                             |          |
| EGP100                                                        | 51       |
| SGU100                                                        | 56       |

© Fr. Sauter AG Im Surinam 55 CH-4016 Bâle Tél. +41 61 - 695 55 55 Fax +41 61 - 695 55 10 www.sauter-controls.com info@sauter-controls.com Printed in Switzerland